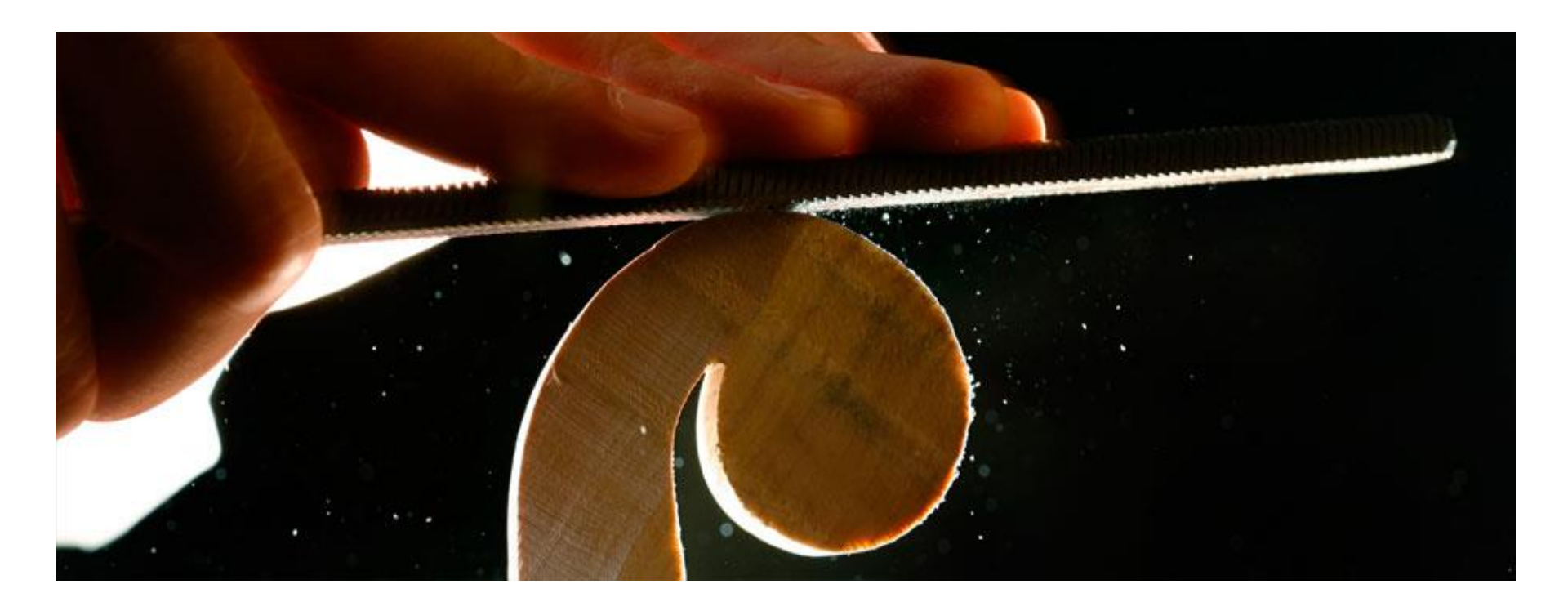

## How to manage my references by End Note Web?

## **Dr Amr El Kelish**

PhD Technical University of Munich – Germany

lecturer in Faculty of Science- Suez Canal University

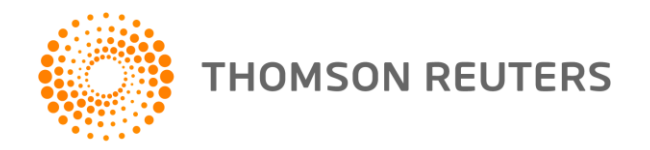

## Scenario

- I have many references, they are so many that I can't recall where I have kept them in my folders!
- Different journals require different formatting style for references.
- I just wish I can change the output style of the references easily, without much worrying in typo errors or inconsistent formatting.
- Inserteing new referance into middle of my paragraphs, I need to update many references' order

• This is crazy!

With *EndNote Web*, manage references can be easier than you think! Why?

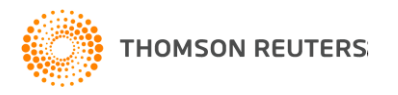

## Why *EndNote Web*?

*EndNote Web* can help you to manage your references in a simple two-steps process ...

- Step 1: Manage references
  - Collect references
  - Organize, share and collaborate
- Step 2: Format references
  - Cite references while writing (*Cite While You Write*)
  - Get reference list generated automatically
  - Change the reference style in few clicks!

So simple! Isn't it? Let start to get your references organize now ...

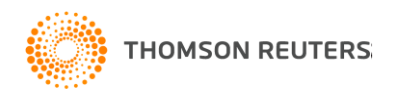

## How to start?

Here are the simple steps to make your writing experience a happier one ...

- 1. Create a free *EndNote Web* account
- 2. Collect references from *Web of Science* and various databases
- 3. Manage, organize and share references
- Download and installing the "Cite While You Write" Plug-in (only do it once!)
- 5. Inserting your references and be a happy writer!

... because references are automatically generated and you can change the style with just few clicks!

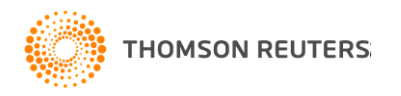

## Get an *EndNote Web* account is easy!

All *ISI Web of Knowledge* subscribers receive **free** access to *EndNote Web* 

Also, all *EndNote X2 and EndNote X3* customers also get free *EndNote Web* account

Wait no more ...

Get yourself an *EndNote Web* account today

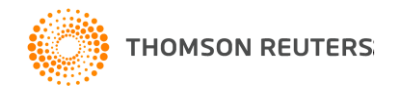

# Creating Endnote Web account is simple, just register with ISI Web of Knowledge platform

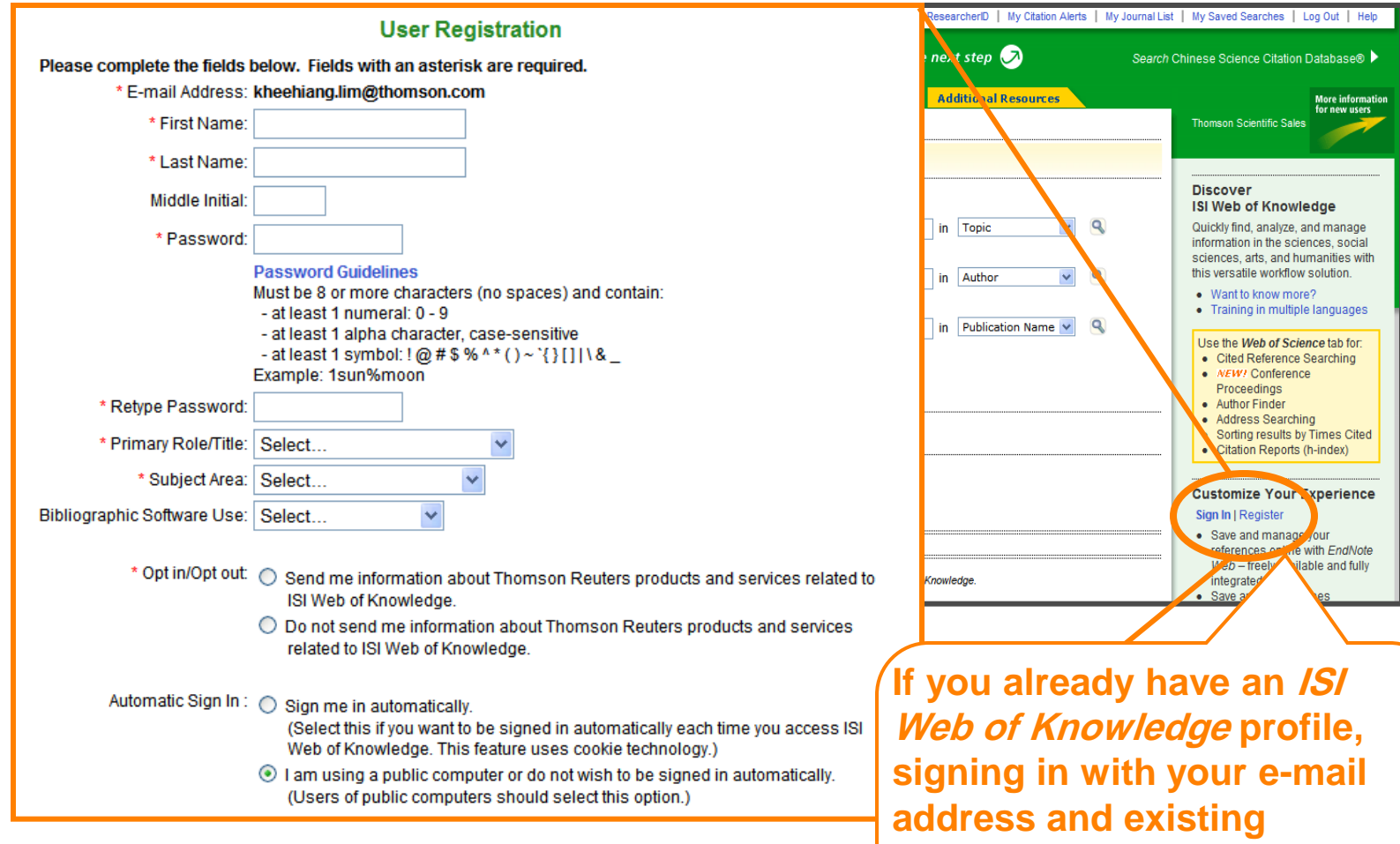

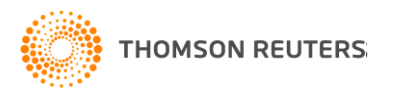

address and existing password will give you access to *EndNote Web* 

## To access EndNote Web library, you can ...

| ISI Web of Knowledge <sup>SM</sup> Take the next step         All Databases       Select a Database       Web of Science       Additional Resources         Search       Cited Reference<br>Search       Structure<br>Search       Advanced<br>Search       Search<br>History       Marked List<br>(0) | Access to your<br><i>EndNote Web</i> library<br>anytime you are                                                                                                    |
|----------------------------------------------------------------------------------------------------|----------------------------------------------------------------------------------------------------|
| Web of Science® – now with Conference Proceedings         Search for:         in         Topic         Example: oil spill* mediterranean                                                                                                    | Welcome, Khee Hiang Lim<br>Looking for<br>ISI Proceedings?<br>It is now searchable from within<br>Web of Science as the Conference                                                                                                    |
| Example: O'Brian C* OR OBrian C*<br>Need help finding papers by an author? Use Author Finder.                                                                                                    |                                                                                                    |
| AND V in Publication Name                                                                                                    | EndNote web delivers tools<br>- Search online resources<br>- Save ISI Web of Knowledge<br>- Collect and organize referen<br>- Format citations and footnot                                                                                                    |
| AND VIII also have roaming<br>access for your <i>EndNote Web</i><br>brary by signing in with your <i>ISI</i><br><i>Web of Knowledge</i> profile                                                                                                    | EndNote       Search online resources         Search online resources       Save ISI Web of Knowledge         Collect and organize referent       Collect and organize referent         Format citations and footnot       Format citations and footnot         New to EndNote Web?       Sign Up for an account         Enter your e-mail address and password here:       E-mail Address: |

# Manage, collect, organize and format ... All in few tabs

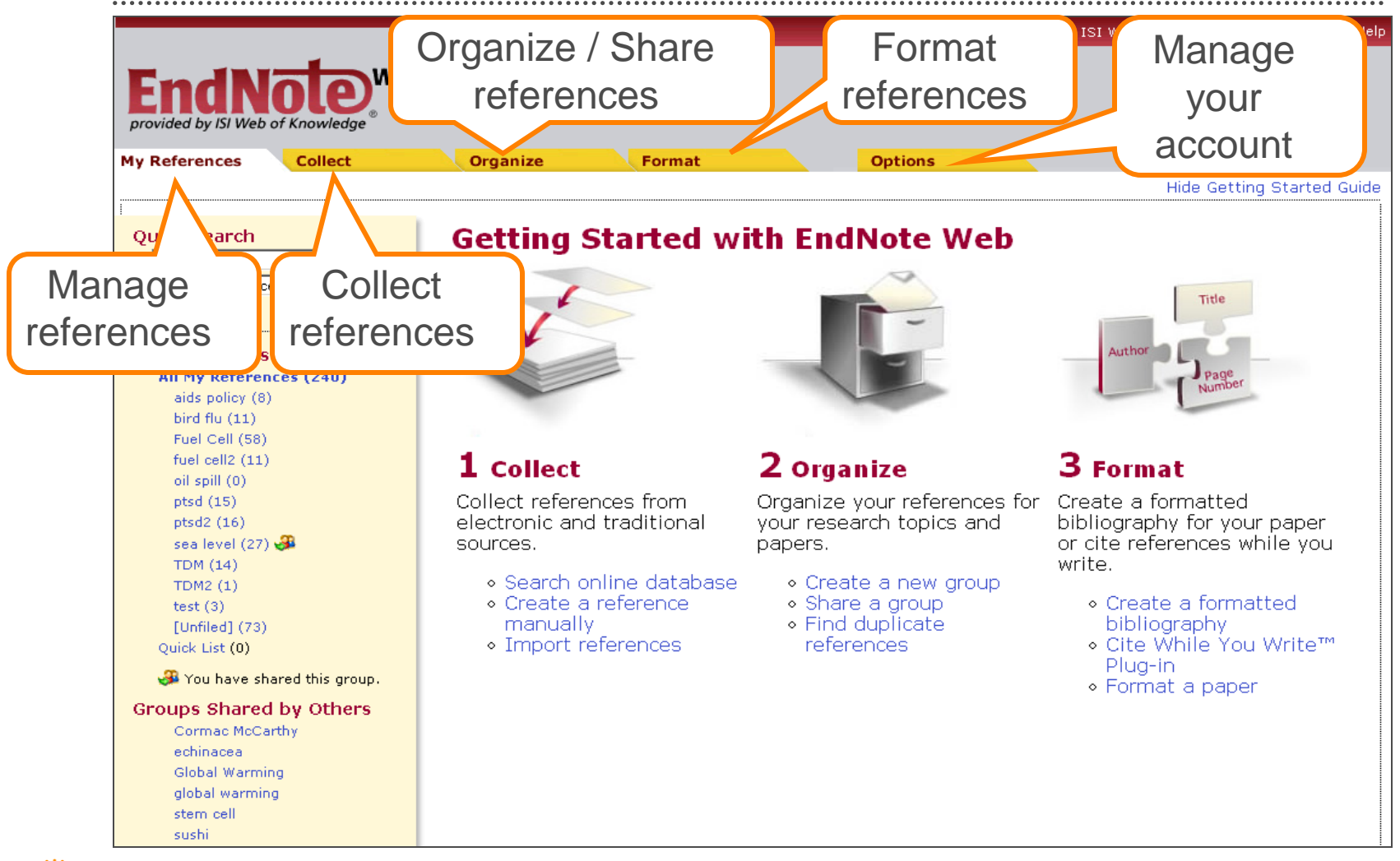

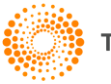

# Add References to your *EndNote Web* Library is easy

|                                                                                                    | Signed In   My EndNote Web   My Citation Alerts   My Journal List   My Saved Searches   Log Out   Help                                                                                                    |
|----------------------------------------------------------------------------------------------------|----------------------------------------------------------------------------------------------------|
| ISI Web of Kno                                                                                          | WIEDGE <sup>SM</sup> Take the next step 🧭                                                                                                    |
| All Databases Select a Databas                                                                          | se Web of Science Additional Resources                                                                                                    |
| Search Cited Reference Search                                                                           | Structure Search   Advanced Search   Search History   Marked List (0)                                                                                                    |
| Web of Science®                                                                                         |                                                                                                    |
| Results Topic=("post traum* S<br>Timespan=1900-2007. Data                                               | Stress")<br>ibases=SCI-EXPANDED, A&HCI, SSCI.                                                                                                    |
| Results: 3,219                                                                                          | Page 1 of 322 Go >> Sort by: Latest Date I                                                                                                    |
| Refine Results                                                                                          | Print E-mail Add to Marked List Save to EndNote Web ore options E Analyze Results III Create Citation Report                                                                                                    |
| Search within results for Search Search Subject Areas Refine                                            | <ul> <li>Title: Memory functioning following terror attraction duties using the suggested immunization by religious faith Author(s): Gigi A, PapirovitZ M, Hagit M Source: STRESS AND HEALTH Volume: 23 Is Times Cited: 0</li> </ul> |
| PSYCHIATRY (1,349)  PSYCHOLOGY, CLINICAL (476)  NEUROSCIENCES (406)  MEDICINE, GENERAL & INTERNAL (344) | <ul> <li>✓ LINKS Full Text</li> <li>Z. Title: Changes in cortisol and [<br/>Author(s): Olff M, de Vries GJ, Gu<br/>Source: PSYCHONEUROENDOC</li> <li>In M/ab of Science, your cap add</li> </ul>                                     |
| PSYCHOLOGY (245) more      Document Types     ARTICLE (2,404)                                           | Times Cited: 0<br>→ LINKS Full Text<br>Title: Delayed recall of childhod<br>Author(s): Smeets T, Geraerts E<br>• Search Results Summary Page                                                                                         |
| 1. Select the                                                                                           | Source: PSYCHIATRY RESEARC<br>Times Cited: 0<br>Full Text<br>Full Text                                                                                                    |
| records                                                                                                 | 4. Title: Comorbidity and personal • Full Record<br>myocardial infarction<br>Author(s): Chung MC, Berger Z, Ro                                                                                                    |
| Source Intes     Publication Years                                                                      | Source: PSYCHIATRY RESEARCH Vortame. TSE 15566. 2-5 Pages. 245-252 Pablished. Act 55 2501                                                                                                    |

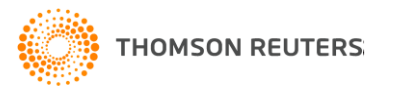

## Get references organized in groups! ... For easier managing and retrieval

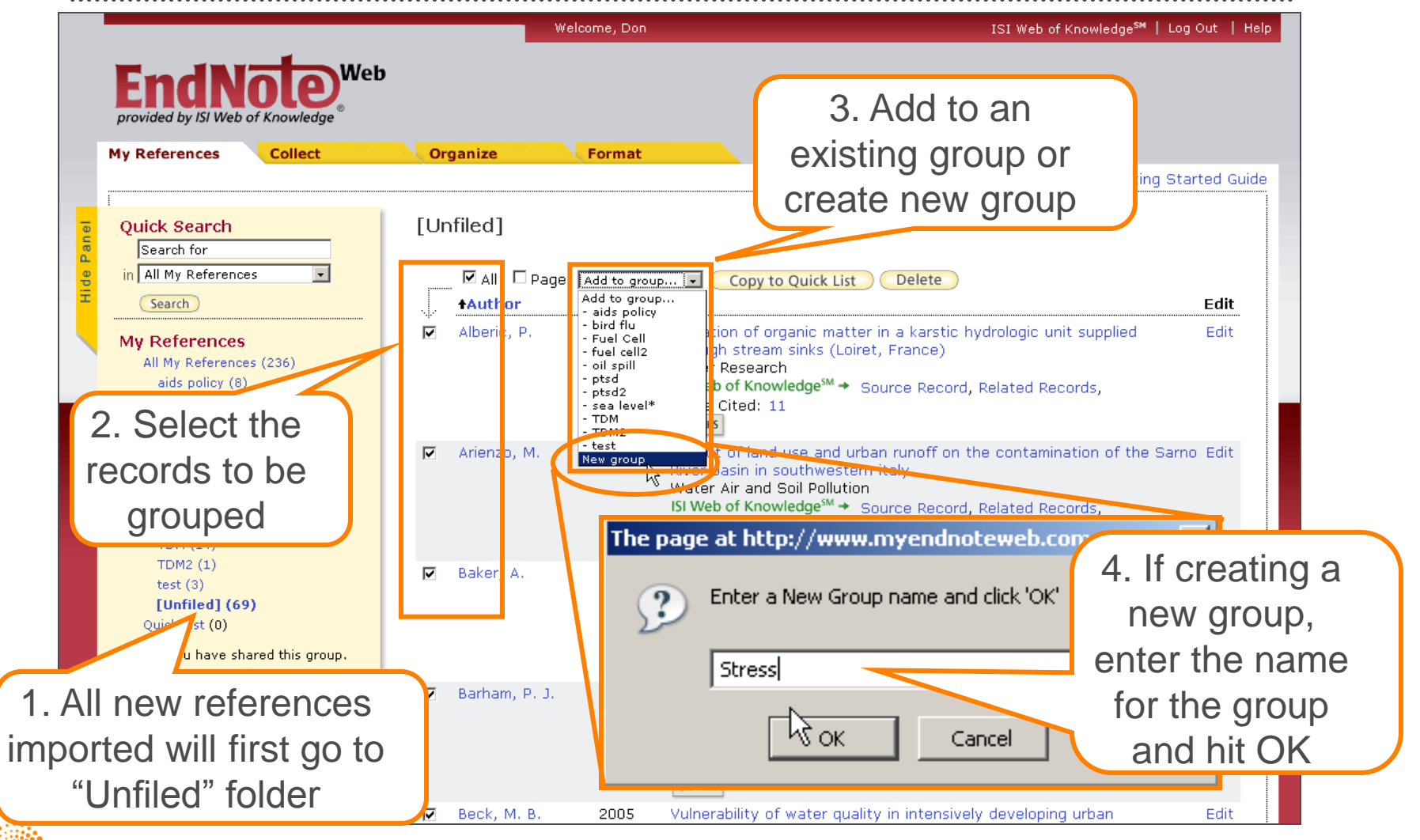

THOMSON REUTERS

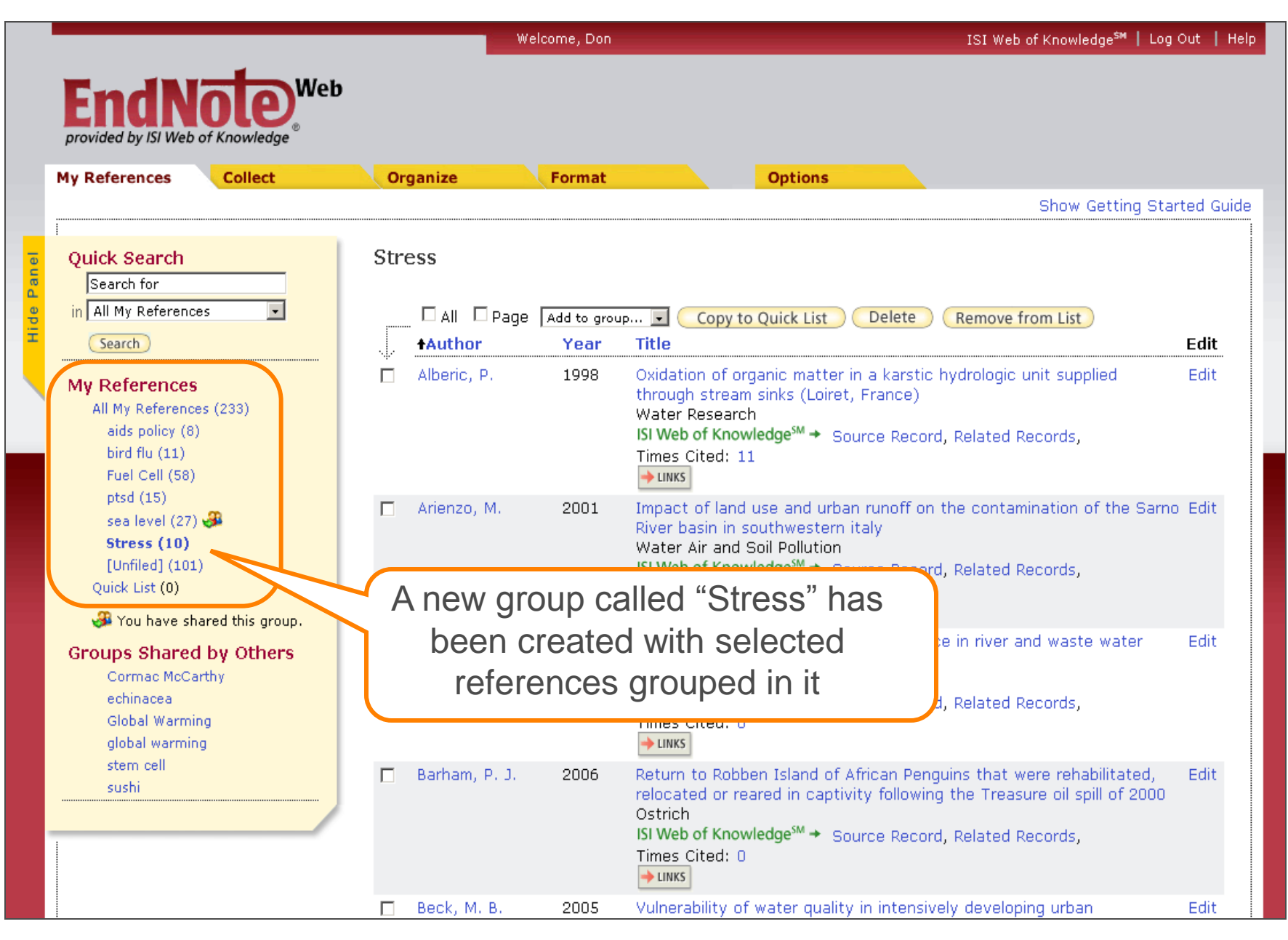

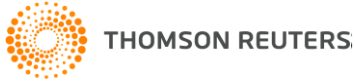

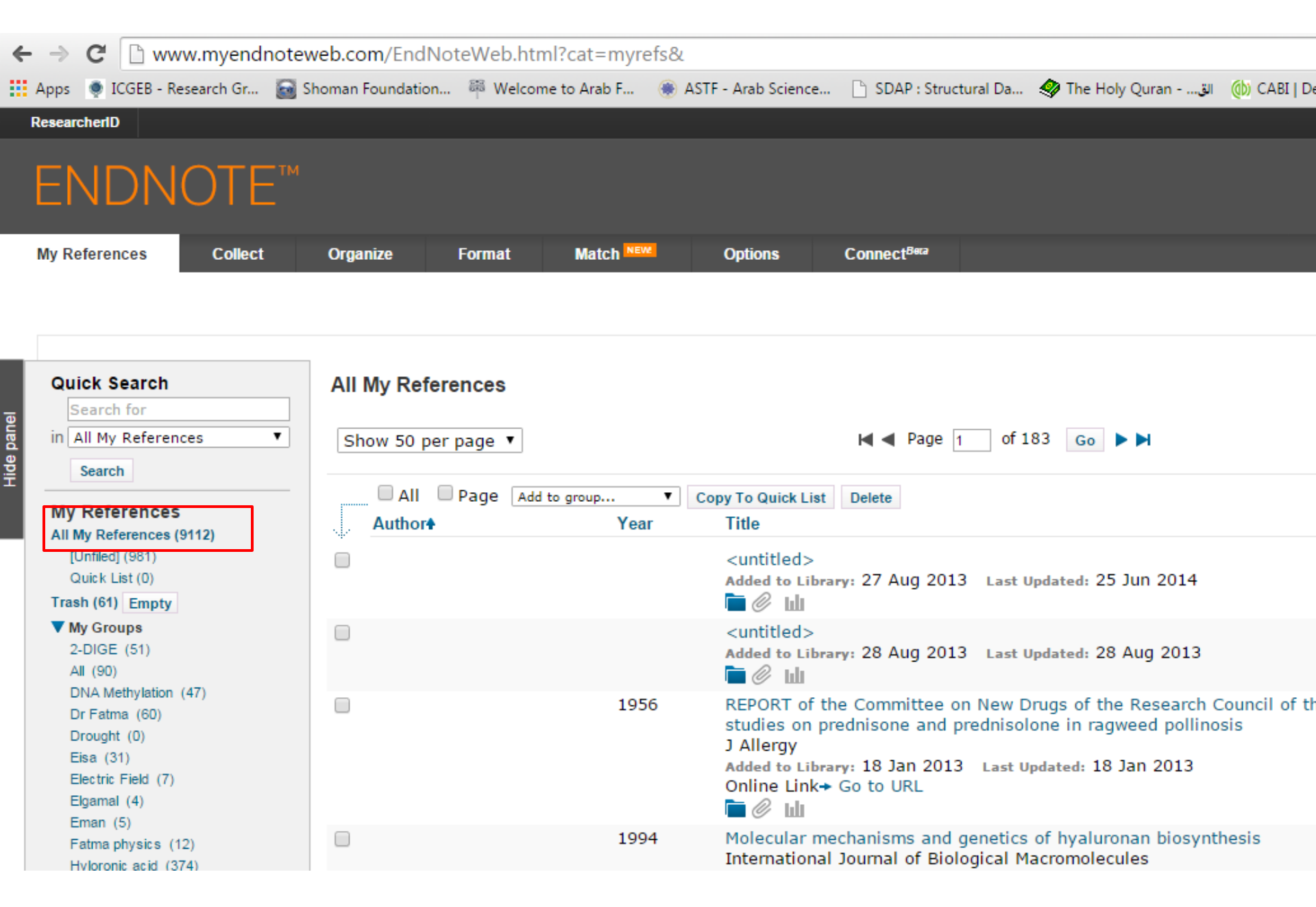

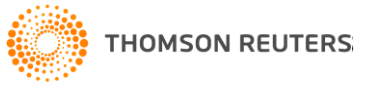

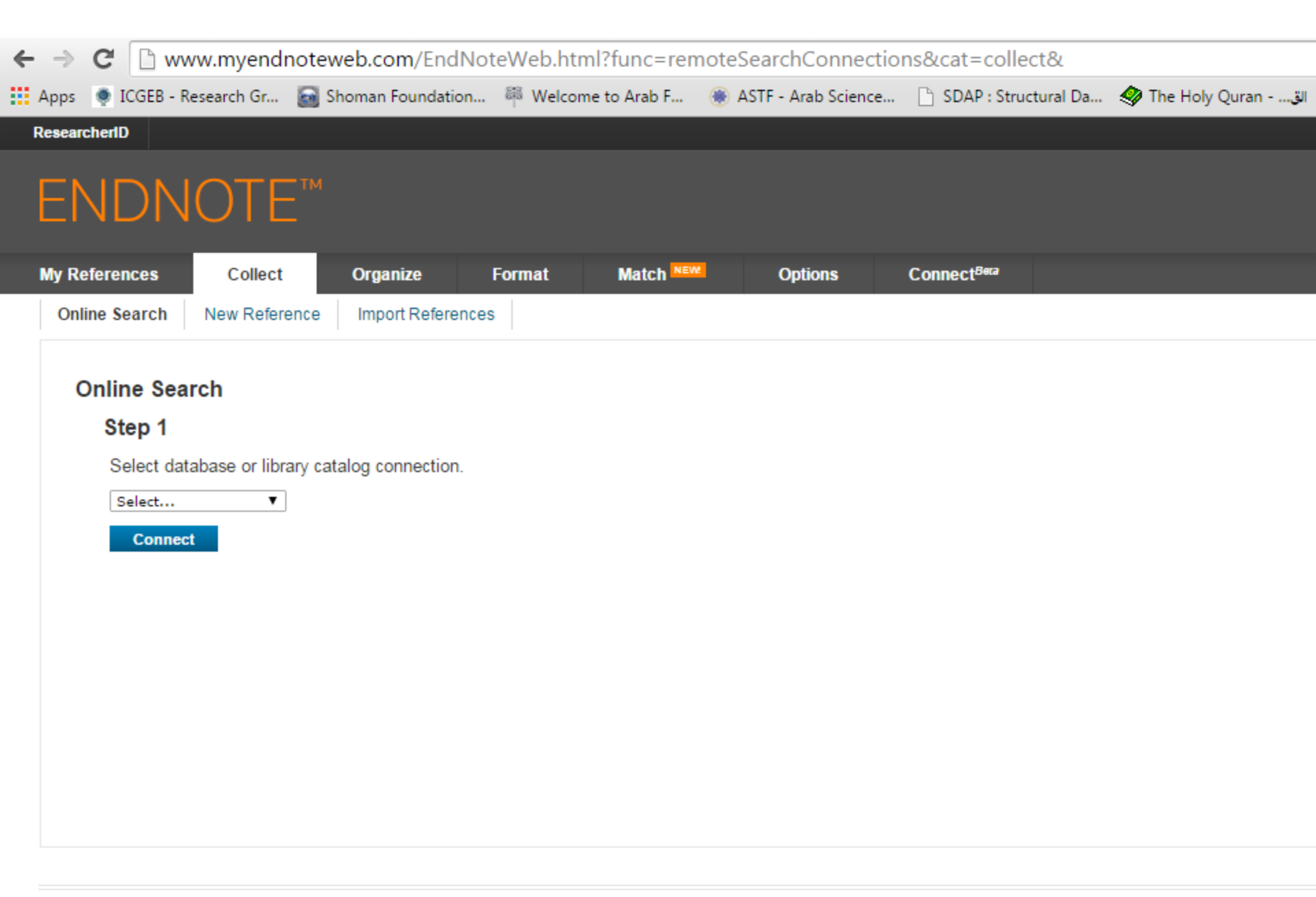

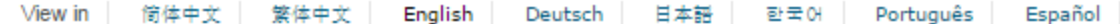

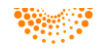

← → X 📋 www.myendnoteweb.com/EndNoteWeb.html?func=remoteSearchConnections&cat=collect&

| Арр  | s 🍥 ICGEB - R | Research Gr | 🗃 Shoman Foundati | on 🏁 Welcor | me to Arab F 🏾 🍓 | ASTF - Arab Science | e 🗋 SDAP : Structural   | الق 😔 The Holy Quranق |
|------|---------------|-------------|-------------------|-------------|------------------|---------------------|-------------------------|-----------------------|
| Rese | archerID      |             |                   |             |                  |                     |                         |                       |
| Ε    | NDN           | IOTE        | 'ТМ<br>           |             |                  |                     |                         |                       |
| Му   | References    | Collect     | Organize          | Format      | Match NEW        | Options             | Connect <sup>Bera</sup> |                       |
| 0    | nline Search  | New Referen | nce Import Refere | ences       |                  |                     |                         |                       |

#### **Online Search**

#### Step 1

Select database or library catalog connection.

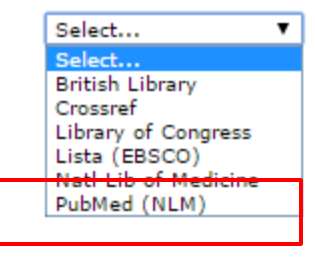

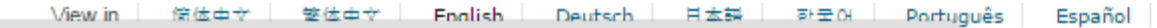

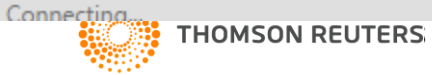

## ENDNOTE™

| My References | Collect       | Organize      | Format | Match NEW | Options | Connect <sup>Bera</sup> |  |
|---------------|---------------|---------------|--------|-----------|---------|-------------------------|--|
| Online Search | New Reference | Import Refere | nces   |           |         |                         |  |

#### **Online Search**

### Step 2 of 3: Connecting to PubMed MEDLINE : PubMed (NLM)

| in: | Any Field 🔻 | And <b>V</b> |
|-----|-------------|--------------|
| in: | Any Field 🔻 | And <b>v</b> |
| in: | Any Field 🔻 | And <b>v</b> |
| in: | Any Field 🔻 |              |

retrieve all records

select a range of records to retrieve

#### Search

View in 简体中文 繁体中文 English Deutsch 日本語 한국어 Português Español

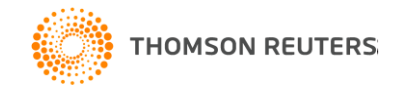

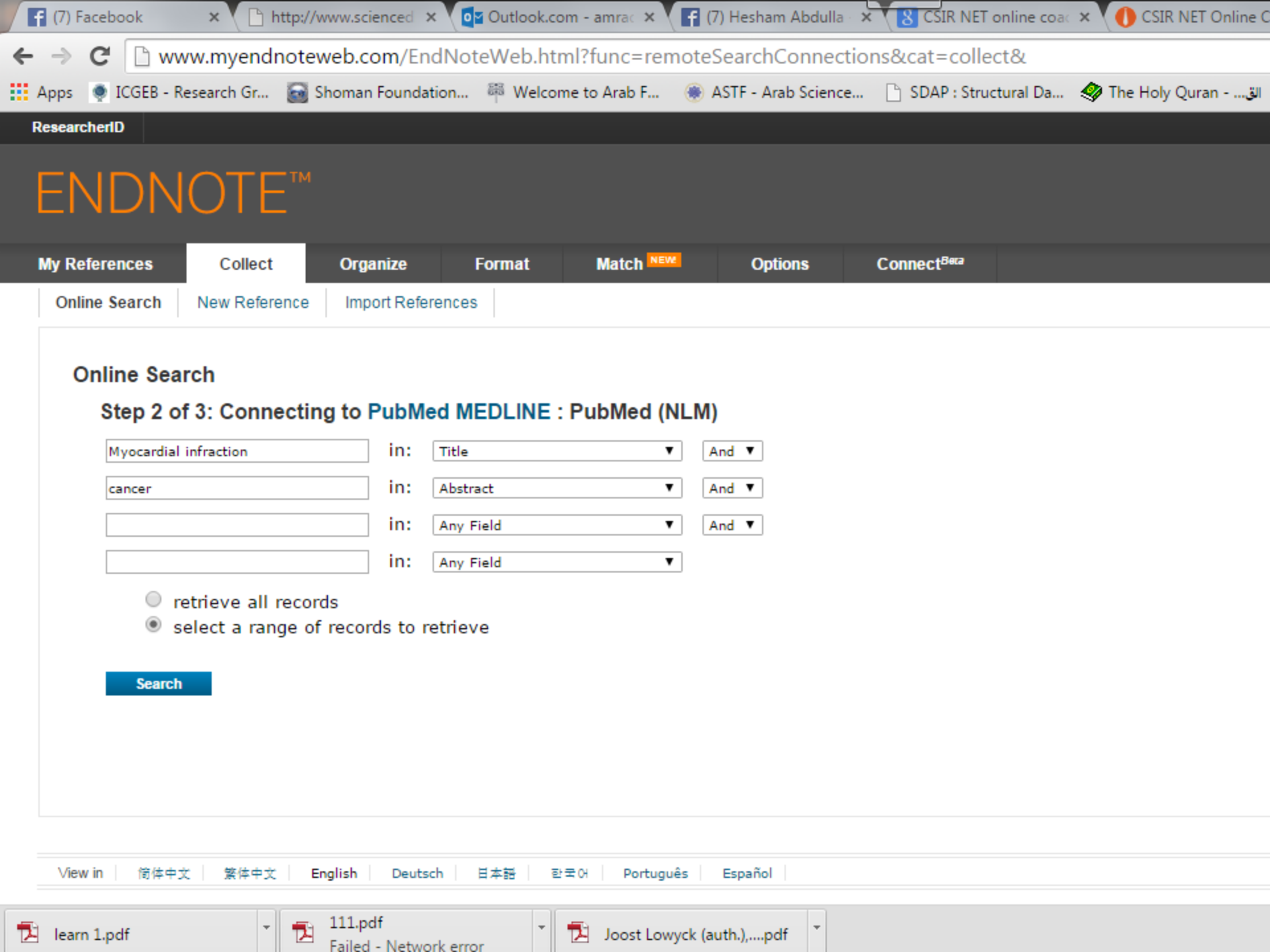

|   | (                              |                                                |                                                       |                              |                            |                                  |                         |            |                  |     |
|---|--------------------------------|------------------------------------------------|-------------------------------------------------------|------------------------------|----------------------------|----------------------------------|-------------------------|------------|------------------|-----|
| ← | ⇒ C 🗋 w                        | ww.myendno                                     | teweb.com/Endi                                        | NoteWeb.htn                  | nl?func=ren                | noteSearchConnec                 | ctions&cat=coll         | ect&       |                  |     |
|   | Apps 🍥 ICGEB - F               | Research Gr 🧯                                  | 🖥 Shoman Foundatio                                    | n 🍀 Welcom                   | ne to Arab F               | 🌸 ASTF - Arab Scienc             | ce 🗋 SDAP : Str         | uctural Da | Ihe Holy Quran - | الق |
| R | esearcherID                    |                                                |                                                       |                              |                            |                                  |                         |            |                  |     |
|   | ENDN                           | IOTE'                                          | м                                                     |                              |                            |                                  |                         |            |                  |     |
| I | My References                  | Collect                                        | Organize                                              | Format                       | Match NEW                  | Options                          | Connect <sup>Beca</sup> |            |                  |     |
|   | Online Search                  | New Reference                                  | e Import Referen                                      | ices                         |                            |                                  |                         |            |                  |     |
|   | Online Sea                     | arch                                           |                                                       |                              |                            |                                  |                         |            |                  |     |
|   | Step 3 o<br>Found 50<br>Retrie | of 3: Connec<br>((myo<br>957 results:<br>eve 1 | ting to PubMed<br>cardial infarction)<br>through 5957 | MEDLINE :<br>) in Any Field) | PubMed (N<br>) and ((cance | <b>ILM)</b><br>er) in Any Field) |                         |            |                  |     |
|   | Retrie                         | ve                                             |                                                       |                              |                            |                                  |                         |            |                  |     |
|   |                                |                                                |                                                       |                              |                            |                                  |                         |            |                  |     |
|   |                                |                                                |                                                       |                              |                            |                                  |                         |            |                  |     |
|   |                                |                                                |                                                       |                              |                            |                                  |                         |            |                  |     |
|   | View in ) 简体中                  | 文 繁体中文                                         | English Deutsch                                       | 日本語   한:                     | 국어 Portugu                 | ês Español                       |                         |            |                  |     |
| Þ | learn 1.pdf                    | -                                              | 111.pdf<br>Failed - Network                           | error                        | 🔁 Joost Low                | yck (auth.),pdf                  |                         |            |                  |     |

|            | My References Collect                                                              | Organiz                      | e Format                                                                            | Match NEW                                                 | Options                          | Connect <sup>Bera</sup>                                                                                                    |                                 |
|------------|------------------------------------------------------------------------------------|------------------------------|-------------------------------------------------------------------------------------|-----------------------------------------------------------|----------------------------------|----------------------------------------------------------------------------------------------------|---------------------------------|
|            | Online Search New Refer                                                            | ence Import I                | References                                                                          |                                                           |                                  |                                                                                                    |                                 |
| Hide panel | Quick Search<br>Search for<br>in All My References<br>Search                       | Online<br>Pul<br>Erro<br>((m | e Search Results<br>bMed MEDLINE 1<br>br occurred during re<br>yocardial infarction | <b>- 50 of 99 resu</b><br>etrieval.<br>) in Any Field) ar | I <b>lts</b><br>nd ((cancer)     | in Any Field)                                                                                                    |                                 |
|            | My References<br>All My References (9112)<br>[Unfiled] (981)                       | S                            | now 50 per page 🔻                                                                   |                                                           |                                  | I ■ Page 1 of 2 Go ► ■                                                                                                    | (Retrie                         |
|            | Quick List (0)                                                                     |                              | All (99) Pag                                                                        | ge Add to group                                           | T Conied Title                   |                                                                                                    |                                 |
|            | Trash (61) Empty<br>▼ My Groups<br>2-DIGE (51)<br>All (90)<br>DNA Methylation (47) |                              | Cameron, S. J.                                                                      | 2015                                                      | - Plate<br>Expa<br>Circi<br>Onli | elet ERK5 is a Redox Switch and Triggers Maladaptive Plate<br>ansion<br>ulation<br>ne Link+ Go to URL                      | elet Responses and Myocardial   |
|            | Dr Fatma (60)<br>Drought (0)<br>Eisa (31)<br>Electric Field (7)                    |                              | Zheng, C.                                                                           | 2015                                                      | - Effic<br>repe<br>Int J<br>Onli | acy of edaravone on coronary artery bypass patients with<br>rfusion: a meta analysis<br>Clin Exp Med<br>ne Link+ Go to URL | myocardial damage after ische   |
|            | Elgamal (4)<br>Eman (5)<br>Fatma physics (12)<br>Hyloronic acid (374)              |                              | Benedetti Panici,                                                                   | P. 2015                                                   | - Dose<br>Stud<br>Once<br>Onli   | a-Dense Neoadjuvant Chemotherapy plus Radical Surgery i<br>ly<br>ology<br>ne Link+ Go to URL                               | in Locally Advanced Cervical Ca |
|            | Pollen (7214)<br>Pollen morphology (1)<br>UV (132)                                 |                              | Tautz, L.                                                                           | 2015                                                      | - Pers<br>Bioo<br>Onli           | pective: Tyrosine phosphatases as novel targets for antipla<br>rg Med Chem<br>ne Link+ Go to URL                           | atelet therapy                  |
|            | Zeinab (101)<br><b>ResearcherID</b> →                                              |                              | Battaggia, A.                                                                       | 2015                                                      | - Clini<br>anal                  | cal efficacy and safety of ezetimibe on major cardiovascul<br>ysis of randomized controlled trials                         | ar endpoints: systematic review |

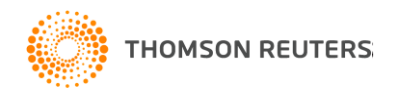

| My References                      | Collect       | Organize   | Format             | Match NEW                    | Options        | Connect <sup>Bera</sup>                                                                             |
|------------------------------------|---------------|------------|--------------------|------------------------------|----------------|----------------------------------------------------------------------------------------------------|
| Online Search                      | New Reference | Import Ref | erences            |                              |                |                                                                                                    |
|                                    |               |            |                    |                              |                |                                                                                                    |
| Quick Search                       |               | Online S   | Search Results     | ;                            |                |                                                                                                    |
| Search for                         |               | PubM       | ed MEDLINE *       | 1 - 50 of 99 resul           | ts             |                                                                                                    |
| in All My Referen                  | ces 🔻         | Error o    | occurred during r  | etrieval.                    |                |                                                                                                    |
| Search                             |               | ((myo      | cardial infarctior | n) in Any Field) an          | d ((cancer) in | ) in Any Field)                                                                                     |
| My References                      |               |            |                    | _                            |                |                                                                                                    |
| All My References (                | 9112)         | Show       | ∧ 50 per page 🔻    |                              |                | I ■ ■ Page 1 of 2 Go ► ►                                                                            |
| Quick List (0)                     |               | (          | 🗏 All (99) 🗌 P;    | age Add to group             | •              |                                                                                                    |
| Trash (61) Empty                   |               |            | Author             | Add to group                 | 🔺 I Title      | e                                                                                                   |
| My Groups                          |               | <b>e</b>   | Cameron, S. J.     | - All<br>- DNA Methylati     | on Platele     | telet ERK5 is a Redox Switch and Triggers Maladaptive Platelet Responses and My                     |
| 2-DIGE (51)<br>All (90)            |               |            |                    | - Dr Fatma<br>- Drought      | Expans         | pansion                                                                                             |
| DNA Methylation                    | (47)          |            |                    | - Eisa                       | Online         | ine Link+ Go to URL                                                                                 |
| Dr Fatma (60)                      |               | V Z        | Zheng, C.          | - Elgamal                    | Efficad        | cacy of edaravone on coronary artery bypass patients with myocardial damage aft                     |
| Drought (0)                        |               | _          | 2.                 | - Eman<br>- Fatma physics    | reperfu        | erfusion: a meta analysis                                                                           |
| Elsa (31)<br>Electric Field (7)    |               |            |                    | - Hyloronic acid<br>- Pollen | Int J C        | J Clin Exp Med                                                                                      |
| Elgamal (4)                        |               |            | Panadatti Danisi   | - Pollen morphol             | ogy Online     | ine Link+ Go to UKL<br>20 Dance Neopdiwant Chemetherpry plus Padical Surreny in Lecally Advanced Co |
| Eman (5)                           |               |            | senedetti Panici,  | - Zeinab                     | Study          | dv                                                                                                  |
| Fatma physics (1                   | 2)            |            |                    | [Unfiled]<br>New group       | Oncolo         | cology                                                                                              |
| Hyloronic acid (37                 | 74)           |            |                    |                              | 🔪 Online       | ine Link+ Go to URL                                                                                 |
| Pollen (7214)<br>Pollen morphology | (1)           | П Т        | lautz, L.          | ZU15                         | - Perspe       | spective: Tyrosine phosphatases as novel targets for antiplatelet therapy                           |
| UV (132)                           |               |            |                    |                              | Bioorg         | org Med Chem                                                                                        |
| Zeinab (101)                       |               |            | Rattaggia A        | 2015                         | - Clinica      | nice Link+ Go to one                                                                                |
| ResearcherID +                     |               |            | Jaccayyia, A.      | 2015                         | analys         | lysis of randomized controlled trials                                                               |

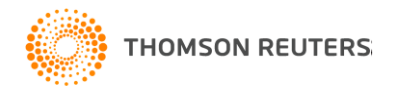

| Apps   💿 ICGEB - Research Gr 📓 S                                      | Shoman Foundation 🍀 Welcome to Arab F                                                                                            | The page at www.myendnoteweb.com says: 🗙 Holy Quranق) (ه) CABI   Development                                                                                                    |
|-----------------------------------------------------------------------|----------------------------------------------------------------------------------------------------|----------------------------------------------------------------------------------------------------|
| My References Collect                                                 | Organize Format Match <sup>NE</sup>                                                                                              | Enter a New Group name and click 'OK'                                                                                                    |
| Online Search New Reference                                           | Import References                                                                                                    | Dina                                                                                                    |
| Quick Search<br>Search for<br>in All My References                    | Online Search Results<br>PubMed MEDLINE 1 - 50 of 99<br>Error occurred during retrieval.<br>((myocardial infarction) in Any Fiel | OK Cancel<br>Id) and ((cancer) in Any Field)                                                                                                    |
| My References<br>All My References (9112)                             | Show 50 per page 🔻                                                                                                    | I ■ Page 1 of 2 Go ► ►                                                                                                    |
| Quick List (0)                                                        | All (99) Page New grou                                                                                                    | P V<br>Copied Title                                                                                                    |
| ▼ My Groups<br>2-DIGE (51)<br>All (90)<br>DNA Methylation (47)        | Cameron, S. J. 2015                                                                                                    | <ul> <li>Platelet ERK5 is a Redox Switch and Triggers Maladaptive Platelet Responses an<br/>Expansion<br/>Circulation<br/>Online Link+ Go to URL</li> </ul>                                    |
| Dr Fatma (60)<br>Drought (0)<br>Eisa (31)<br>Electric Field (7)       | ✓ Zheng, C. 2015                                                                                                    | <ul> <li>Efficacy of edaravone on coronary artery bypass patients with myocardial dama<br/>reperfusion: a meta analysis</li> <li>Int J Clin Exp Med</li> <li>Online Link+ Go to URL</li> </ul> |
| Elgamal (4)<br>Eman (5)<br>Fatma physics (12)<br>Hyloronic acid (374) | 🕑 Benedetti Panici, P. 2015                                                                                                    | <ul> <li>Dose-Dense Neoadjuvant Chemotherapy plus Radical Surgery in Locally Advanc<br/>Study<br/>Oncology<br/>Online Link+ Go to URL</li> </ul>                                               |
| Pollen (7214)<br>Pollen morphology (1)<br>UV (132)                    | Tautz, L. 2015                                                                                                    | <ul> <li>Perspective: Tyrosine phosphatases as novel targets for antiplatelet therapy<br/>Bioorg Med Chem<br/>Online Link+ Go to URL</li> </ul>                                                |
| Zeinab (101)<br>ResearcherID →                                        | Battaggia, A. 2015                                                                                                    | <ul> <li>Clinical efficacy and safety of ezetimibe on major cardiovascular endpoints: systematics of randomized controlled trials</li> </ul>                                                   |

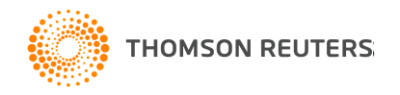

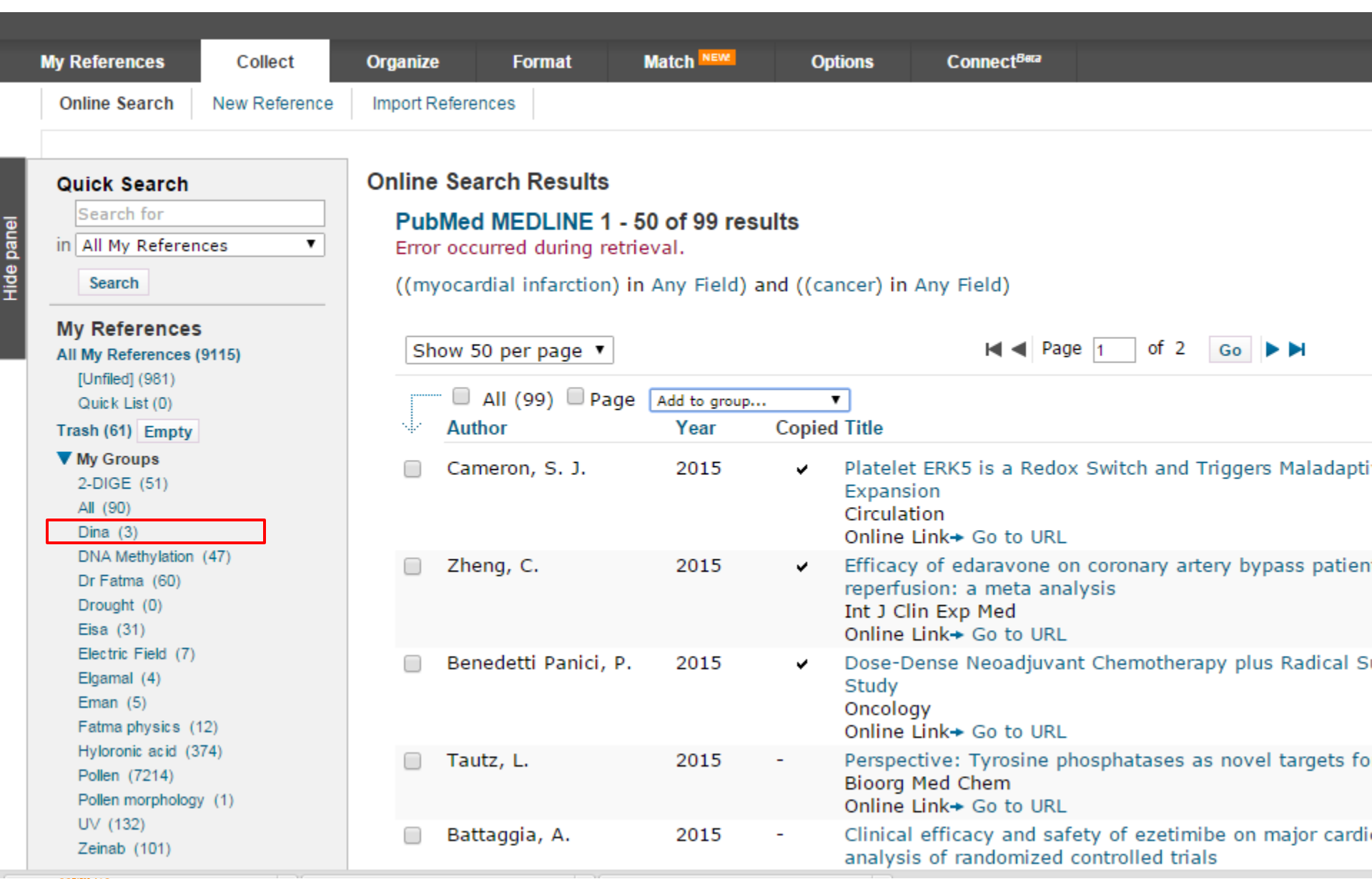

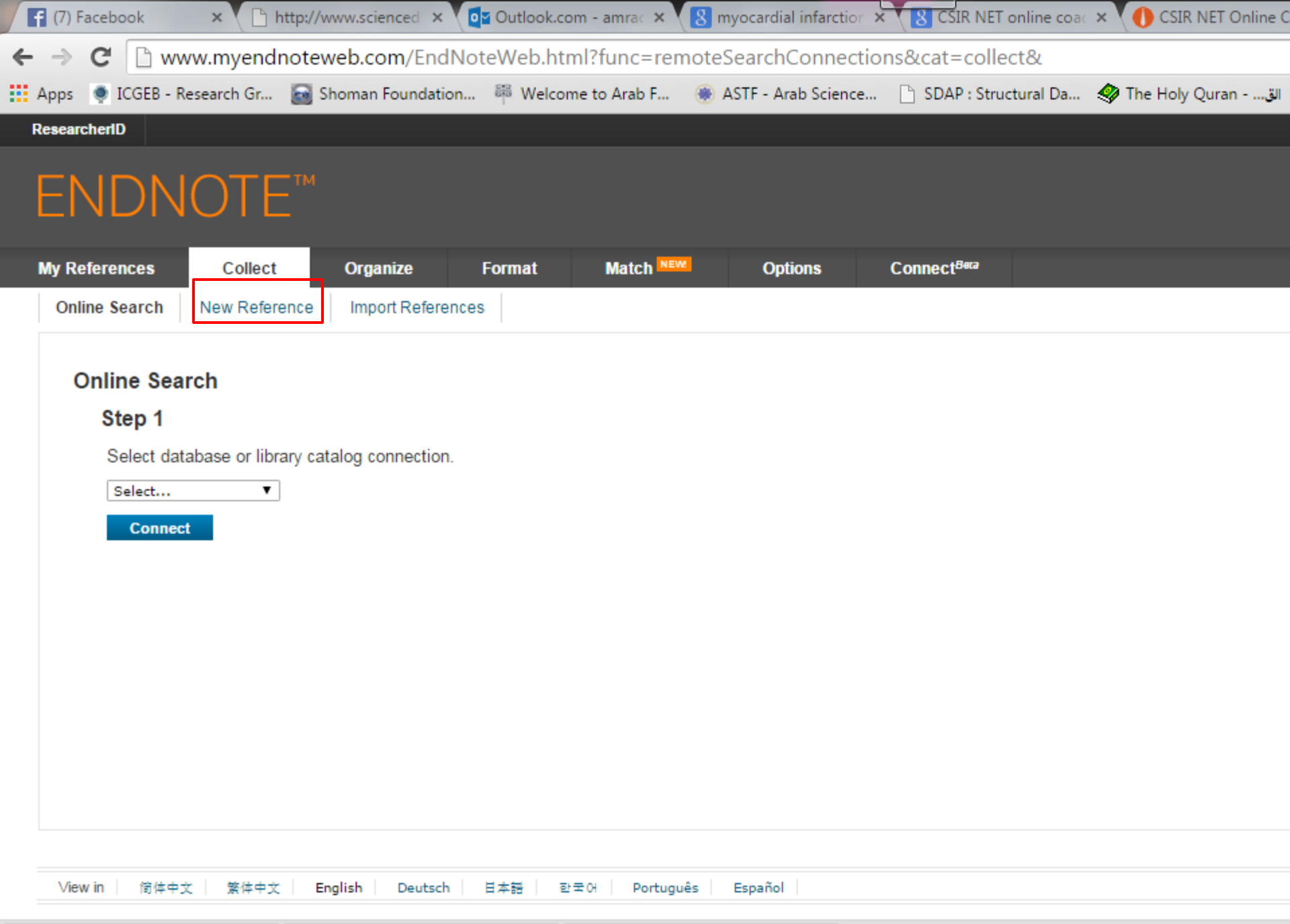

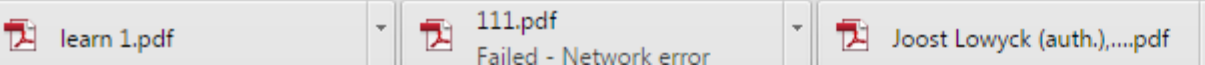

| f                                         | (7) Facebook                                          | × 🕒 http:/                             | /www.scienced ×   | outlool           | k.com - amrac × | 8 myoca   | rdial infarction | × 8 CSIR NE             | T online coac > | CSIR NET On        | line C |
|-------------------------------------------|-------------------------------------------------------|----------------------------------------|-------------------|-------------------|-----------------|-----------|------------------|-------------------------|-----------------|--------------------|--------|
| ←                                         | → C 🗋 w                                               | ww.myendnot                            | eweb.com/EndN     | oteWeb.           | html?func=ne    | w&        |                  |                         |                 |                    |        |
| A A                                       | ops  🌻 ICGEB - F                                      | Research Gr 🚡                          | Shoman Foundation | 禪 Wel             | come to Arab F  | 🛞 ASTF    | - Arab Science   | 🗋 SDAP : Str            | uctural Da 🗧    | 😵 The Holy Quran - | الق    |
| Re                                        | searcherID                                            |                                        |                   |                   |                 |           |                  |                         |                 |                    |        |
| E                                         | ENDN                                                  | IOTE™                                  |                   |                   |                 |           |                  |                         |                 |                    |        |
| M                                         | y References                                          | Collect                                | Organize          | Format            | Match NE        | <u>~</u>  | Options          | Connect <sup>Bera</sup> |                 |                    |        |
|                                           | Online Search                                         | New Reference                          | Import Referenc   | es                |                 |           |                  |                         |                 |                    |        |
|                                           | Quick Search                                          | New                                    | New Refere        | nce               |                 |           |                  |                         |                 |                    |        |
| Search for<br>in All My Referen<br>Search | nces 🔻                                                | Bibliograph<br>Fields:<br>Reference Ty | ic<br>/pe:        | Cancel<br>Generic | ¥               |           |                  |                         |                 |                    |        |
| 1                                         | My References<br>All My References<br>[Unfiled] (981) | <b>s</b><br>(9115)                     | Author:           |                   | Use format Las  | t Name, F | First name.      | Enter each nan          | ne on a new     | line.              |        |
|                                           | Quick List (0)                                        |                                        | Title:            |                   |                 |           |                  |                         |                 |                    |        |
|                                           | Trash (61) Empty<br>My Groups                         | r                                      | Year:             |                   |                 |           |                  |                         |                 |                    |        |
|                                           | 2-DIGE (51)                                           |                                        | Secondary A       | uthor:            |                 |           |                  |                         |                 |                    |        |
|                                           | Dina (3)                                              |                                        | Secondary T       | tle:              |                 |           |                  |                         |                 |                    |        |
|                                           | DNA Methylation<br>Dr Fatma (60)                      | n (47)                                 | Place Publish     | ed:               |                 |           |                  |                         |                 |                    |        |
|                                           | Drought (0)                                           |                                        | Publisher:        |                   |                 |           |                  |                         |                 |                    |        |
|                                           | Electric Field (7)                                    |                                        | Volume:           |                   |                 |           |                  |                         |                 |                    |        |
|                                           | Elgamal (4)<br>Eman (5)                               | 401                                    | Number of V       | olumes:           |                 |           |                  |                         |                 |                    |        |
| www.m                                     | yendnoteweb.com                                       | n/EndNoteWeb.htm                       | nl?func=new&      |                   |                 |           |                  |                         |                 |                    |        |

Ŧ

|     | <b>f</b> (7) I       | Facebook                         | ×          | http://    | www.scienced $	imes$ | Outloo   | k.com - amrac ×                        | 8 myo | cardial infarctio | or × 8 CSIR NE          | <b>T online co</b> ad | × O CSIR NET    | Online C |  |
|-----|----------------------|----------------------------------|------------|------------|----------------------|----------|----------------------------------------|-------|-------------------|-------------------------|-----------------------|-----------------|----------|--|
| ¢   | • ->                 | C 🗅 ww                           | w.myer     | ndnote     | web.com/End          | NoteWeb. | .html?func=new                         | v&    |                   |                         |                       |                 |          |  |
|     | Apps                 | 🜻 ICGEB - Re                     | esearch Gr | r 🗃        | Shoman Foundati      | on 🏁 We  | lcome to Arab F                        | 🛞 AST | F - Arab Scienc   | e 🗋 SDAP : Str          | uctural Da            | 🏈 The Holy Qura | an - الق |  |
|     | Resear               | cherID                           |            |            |                      |          |                                        |       |                   |                         |                       |                 |          |  |
|     |                      |                                  |            |            |                      |          |                                        |       |                   |                         |                       |                 |          |  |
|     | F                    | NDN                              | OT         | EIM        |                      |          |                                        |       |                   |                         |                       |                 |          |  |
|     | <u> </u>             |                                  |            | -          |                      |          |                                        |       |                   |                         |                       |                 |          |  |
|     | My R                 | eferences                        | Colle      | ect        | Organize             | Format   | Match NEW                              |       | Options           | Connect <sup>Bera</sup> |                       |                 |          |  |
|     | On                   | line Search                      | New Ref    | ference    | Import Refere        | nces     |                                        |       |                   |                         |                       |                 |          |  |
|     |                      | 1                                |            |            | 1                    | 1        |                                        |       |                   |                         |                       |                 |          |  |
|     | Qu                   | ick Search                       |            |            | New Refe             | rence    |                                        |       |                   |                         |                       |                 |          |  |
| _   | 5                    | Search for                       |            |            |                      |          |                                        |       |                   |                         |                       |                 |          |  |
| ane | in All My References |                                  |            | Bibliograp | Bibliographic Cancel |          |                                        |       |                   |                         |                       |                 |          |  |
| e   |                      | Search                           |            |            | Fields:              |          | cuncer                                 |       |                   |                         |                       |                 |          |  |
| Ē   |                      | Search                           |            |            | Reference            | Type:    | Generic                                | •     |                   |                         |                       |                 |          |  |
|     | My                   | References                       |            |            | 6. db - m            |          | Dataset<br>Dictionary                  | *     |                   |                         |                       |                 |          |  |
|     | All I                | My References (                  | 9115)      |            | Author:              |          | Edited Book                            |       | First name        | . Enter each nan        | ne on a ne            | w line.         |          |  |
|     | [                    | Unfiled] (981)<br>Duick List (0) |            |            | Title:               |          | Electronic Book                        | t's a |                   |                         |                       |                 |          |  |
|     | Tras                 | sh (61) Empty                    |            |            |                      |          | Encyclopedia                           | tion  |                   |                         |                       |                 |          |  |
|     | V N                  | ly Groups                        |            |            | Year:                |          | Equation                               |       |                   |                         |                       |                 |          |  |
|     | 2                    | 2-DIGE (51)                      |            |            | Secondary            | Author:  | Film or Broadcast<br>Government Docum  | nent  |                   |                         |                       |                 |          |  |
|     | A                    | All (90)                         |            |            | Secondary            | Title    | Grant                                  |       |                   |                         |                       |                 |          |  |
|     |                      | Dina (3)<br>DNA Methylation (    | (47)       |            | Secondary            | nue.     | Interview                              | _     |                   |                         |                       |                 |          |  |
|     |                      | Dr Fatma (60)                    | (47)       |            | Place Publ           | ished:   | Journal Article<br>Legal Rule or Regul | ation |                   |                         |                       |                 |          |  |
|     |                      | Drought (0)                      |            |            | Publisher:           |          | Magazine Article<br>Manuscript         |       |                   |                         |                       |                 |          |  |
|     | E                    | Eisa (31)                        |            |            |                      |          | Map                                    | -     |                   |                         |                       |                 |          |  |
|     | E                    | Electric Field (7)               |            |            | Volume:              |          | Music                                  |       |                   |                         |                       |                 |          |  |
|     | E                    | Elgamal (4)<br>Eman (5)          |            |            | Number of            | Volumes: |                                        |       |                   |                         |                       |                 |          |  |
|     | F                    | Fatma physics (12                | 2)         |            | Number               |          |                                        |       |                   |                         |                       |                 |          |  |
|     | H                    | Ivloronic acid (37               | (4)        |            | Number:              |          | l                                      |       |                   |                         |                       |                 |          |  |
|     | в.                   |                                  |            | -          | 111.pdf              |          |                                        |       |                   |                         |                       |                 |          |  |

🔁 learn 1.pdf

Eailed - Network error

🔁 Joost Lowyck (auth.),....pdf

| <b>f</b> (7) | Facebook                                           | × 🗋 w                          | ww.sciencedirect.co | × Outlook.    | com - amrac × | 8 myocardial infarctio |                         | online coad × | CSIR NET Online      | C |
|--------------|----------------------------------------------------|--------------------------------|---------------------|---------------|---------------|------------------------|-------------------------|---------------|----------------------|---|
| ← ⇒          | C                                                  | www.myendr                     | noteweb.com/Er      | ndNoteWeb.ht  | tml?func=rem  | oteSearchConne         | ctions&cat=coll         | ect&          |                      |   |
| Apps         | s 🍥 ICGEB                                          | - Research Gr                  | 🗃 Shoman Founda     | ation 🏁 Welco | ome to Arab F | 🛞 ASTF - Arab Scien    | ce 🗋 SDAP : Stri        | ıctural Da 🍕  | ىق The Holy Quran سۇ | I |
| Resea        | archerID                                           |                                |                     |               |               |                        |                         |               |                      |   |
| E            | NDI                                                | NOTE                           | - TM<br>-           |               |               |                        |                         |               |                      |   |
| My i         | References                                         | Collect                        | Organize            | Format        | Match NEW     | Options                | Connect <sup>Bera</sup> |               |                      |   |
| 0            | nline Search                                       | New Refere                     | ence Import Refe    | erences       |               |                        |                         |               |                      |   |
|              | Online So<br>Step 1<br>Select of<br>Select<br>Conr | earch<br>database or libra<br> | In                  | on.           |               |                        |                         |               |                      |   |
| V            | iew in   简体                                        | 中文 繁体中文                        | English Deut        | sch 日本語       | 한국어 Portuguê: | s Español              |                         |               |                      |   |

© 2015 THOMSON REUTERS Mobile Site | Privacy | Acceptable Use | Download Installers | Fee

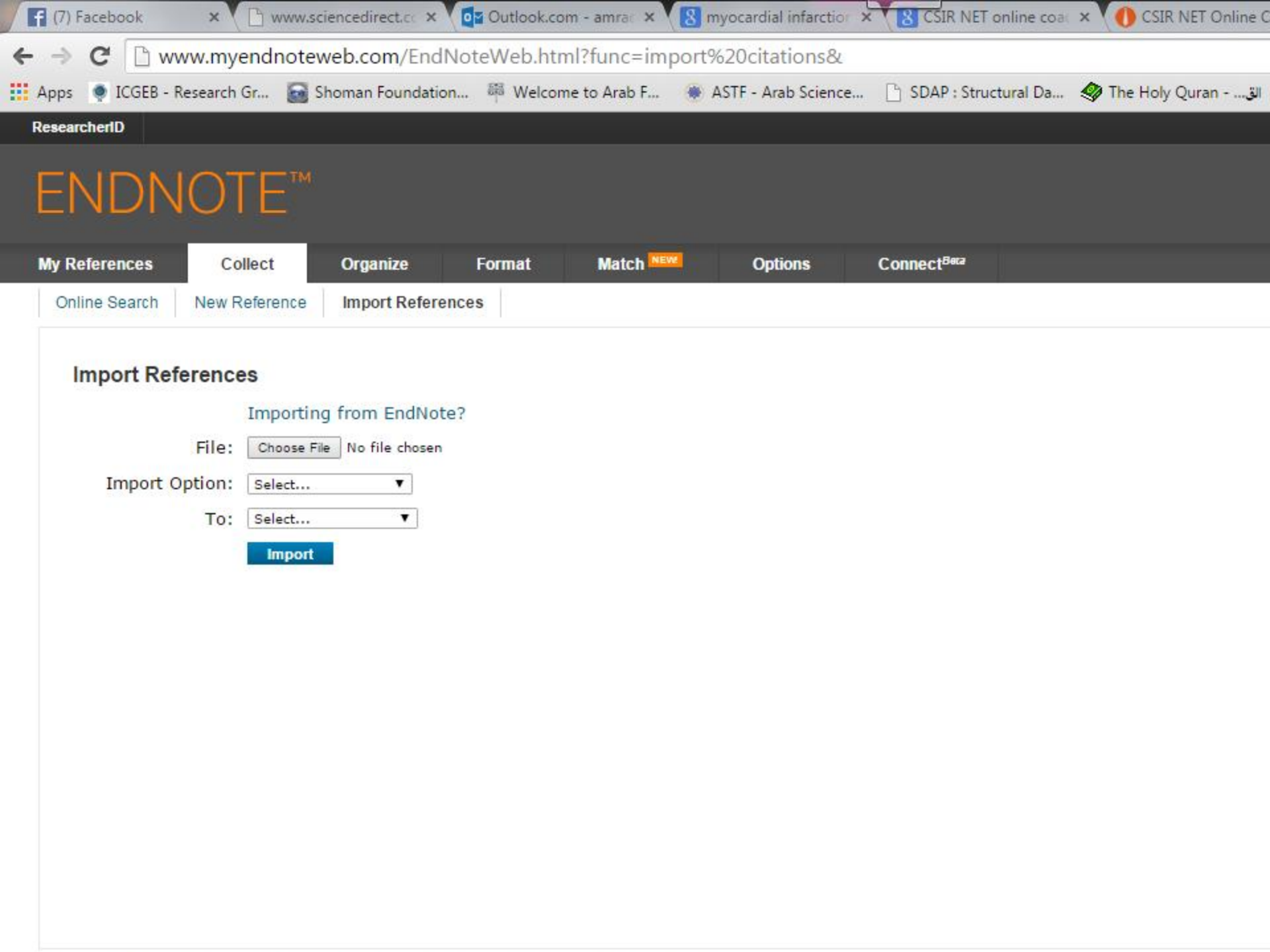

| <b>f</b> (7) F             | iace 🗙 🌔 www.sci 🗙                                                                | 📴 Outlook 🗙 🚺 myoca |                     | DCSIR NE × CO EndNot  | × 8 pubmec × 8         | Home - × SD Science >  |
|----------------------------|-----------------------------------------------------------------------------------|---------------------|---------------------|-----------------------|------------------------|------------------------|
| $\leftarrow \ \Rightarrow$ | C 🗋 www.ncbi.nlm                                                                  | n.nih.gov/pubmed    |                     |                       |                        |                        |
| Apps                       | 🌻 ICGEB - Research Gr                                                             | 📓 Shoman Foundation | 🚟 Welcome to Arab F | 🌸 ASTF - Arab Science | D SDAP : Structural Da | الق The Holy Quran الق |
|                            | S NCBI Resourc                                                                    | es 🕑 How To 🕑       |                     |                       |                        |                        |
|                            | Public ed.gov<br>US National Library of Medicine<br>National Institutes of Health | PubMed              | Advanced            |                       |                        |                        |

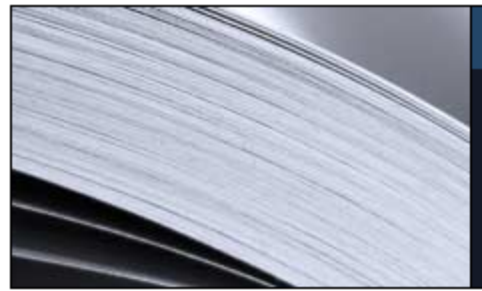

#### PubMed

PubMed comprises more than 24 million citations for biomedical literature from MEDLINE, life science journals, and online books. Citations may include links to full-text content from PubMed Central and publisher web sites.

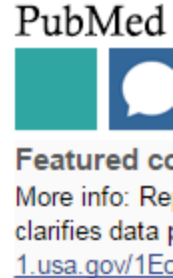

| Using PubMed             | PubMed Tools            | More Reso              |
|--------------------------|-------------------------|------------------------|
| PubMed Quick Start Guide | PubMed Mobile           | MeSH Databa            |
| Full Text Articles       | Single Citation Matcher | Journals in N          |
| PubMed FAQs              | Batch Citation Matcher  | Clinical Trials        |
| PubMed Tutorials         | Clinical Queries        | <u>E-Utilities (AP</u> |
| New and Noteworthy       | Topic-Specific Queries  | <u>LinkOut</u>         |

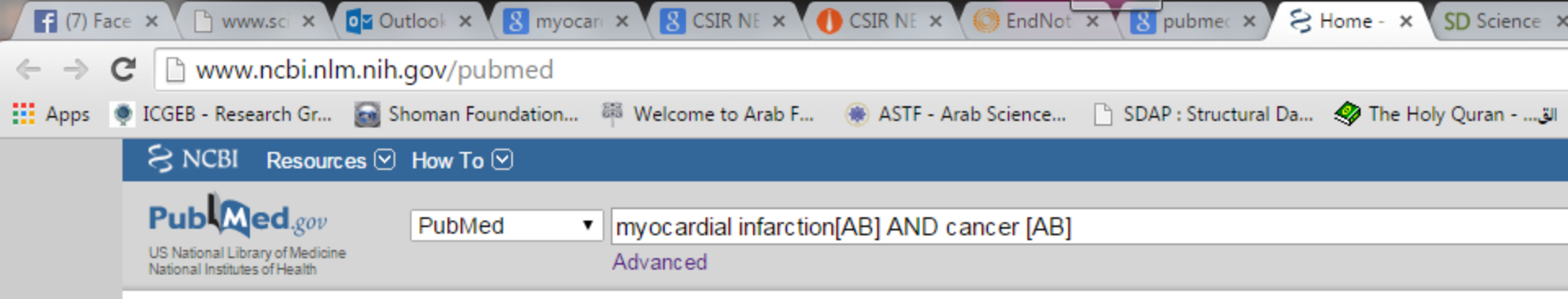

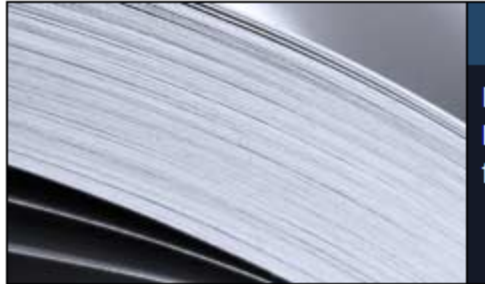

### PubMed

PubMed comprises more than 24 million citations for biomedical literature from MEDLINE, life science journals, and online books. Citations may include links to full-text content from PubMed Central and publisher web sites.

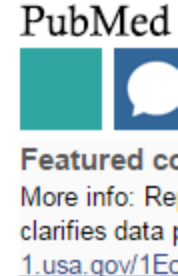

| Using PubMed             | PubMed Tools            | More Reso              |
|--------------------------|-------------------------|------------------------|
| PubMed Quick Start Guide | PubMed Mobile           | MeSH Databa            |
| Full Text Articles       | Single Citation Matcher | Journals in N          |
| PubMed FAQs              | Batch Citation Matcher  | Clinical Trials        |
| PubMed Tutorials         | Clinical Queries        | <u>E-Utilities (AP</u> |
| New and Noteworthy       | Topic-Specific Queries  | <u>LinkOut</u>         |

| <b>F</b> (8) Fa          | ace 🗙 🕒 www.sci 🗙 💽             | Outlook × 8 my    |                                          | 🚺 CSIR NE 🗙 🌔 EndNot         | × B pubmec × S            | myocare × SD Science : |
|--------------------------|---------------------------------|-------------------|------------------------------------------|------------------------------|---------------------------|------------------------|
| $\leftarrow \rightarrow$ | C 🗋 www.ncbi.nlm.n              | ih.gov/pubmed/    | ?term=myocardial+inf                     | arction+AND+cancer           |                           |                        |
| Apps                     | 🌻 ICGEB - Research Gr 🧯         | Shoman Foundation | 🍀 Welcome to Arab F                      | 🌸 ASTF - Arab Science        | 🕒 SDAP : Structural Da    | الق The Holy Quran 🖓   |
|                          | SNCBI Resources                 | 🗵 How To 🖂        |                                          |                              |                           |                        |
|                          | put Ded                         |                   |                                          |                              |                           |                        |
|                          | Pub Mea.gov                     | PubMed            | <ul> <li>myocardial infarctio</li> </ul> | n AND cancer                 |                           |                        |
|                          | National Institutes of Health   |                   |                                          |                              |                           |                        |
|                          | Article types<br>Clinical Trial | Summary           |                                          | Most Recent <del>-</del>     |                           | Send to: -             |
|                          | Review<br>Customize             | Results           | : 1 to 20 of 6108                        |                              | << First < Prev Page 1    | of 306 Next > Last >>  |
|                          | Text availability               | Plate             | elet ERK5 is a Redox Swi                 | tch and Triggers Malada      | ptive Platelet Response   | es and Myocardial      |
|                          | Abstract                        | 1. <u>Infar</u>   | ct Expansion.                            |                              |                           |                        |
|                          | Free full text                  | Cam               | eron SJ, Ture SK, Mickel                 | sen D, Chakrabarti E, Mo     | odjeski KL, McNitt S, Se  | aberry M, Field DJ, Le |
|                          | Full text                       | NT,               | Abe JI, Morrell CN.                      |                              |                           |                        |
|                          | PubMed Commons                  | Circu             | lation. 2015 May 1. pii: CIRCU           | JLATIONAHA.115.015656. [E    | Epub ahead of print]      |                        |
|                          | Reader comments                 | PMIL              | ed citations                             |                              |                           |                        |
|                          | I rending articles              |                   |                                          |                              |                           |                        |
|                          | Publication dates               | Effic             | acy of edaravone on corc                 | nary artery bypass patie     | nts with myocardial da    | image after ischemia   |
|                          | 5 years                         | 2. <u>and</u>     | reperfusion: a meta analy                | /SIS.                        |                           |                        |
|                          | 10 years<br>Custom range        | Zhei              | ng C, Liu S, Geng P, Zhar                | ng H, Zhang H, Tang A, X     | Xie X.                    |                        |
|                          | oustonnange                     | Int J (           | Clin Exp Med. 2015 Feb 15;8(             | 2):2205-11. eCollection 2015 | 5.                        |                        |
|                          | Species                         | PMIL              | : 25932152<br>ed citations               |                              |                           |                        |
|                          | Humans<br>Other Animals         | <u>I (old</u>     | <u>ou chanons</u>                        |                              |                           |                        |
|                          | Otter Animais                   | Dose              | e-Dense Neoadjuvant Ch                   | emotherapy plus Radical      | Surgery in Locally Adv    | anced Cervical         |
|                          | Clear all                       | 3. <u>Can</u>     | cer: A Phase II Study.                   |                              |                           |                        |
|                          |                                 | Bene              | edetti Panici P, Palaia I, M             | larchetti C, Ruscito I, Fis  | chetti M, Musella A, Di [ | Donato V, Perniola G,  |
|                          | Show additional filters         | Vert              | echy L, Muzii L.                         |                              |                           |                        |
|                          |                                 | Onco              | logy. 2015 Apr 29. [Epub ahe             | ad of print]                 |                           |                        |
|                          |                                 | PMID              | C 25924602                               |                              |                           |                        |
|                          |                                 | <u>Nela</u>       |                                          |                              |                           |                        |
|                          |                                 | Pers              | pective: Tyrosine phosph                 | atases as novel targets t    | for antiplatelet therapy. |                        |

| f   | ( <b>6) Fac</b> e | × 🕒 www.sci ×                                                                 | or Outlook 🗙 🚷 n   | nyocare 🗙 🚷 CSIR NE | × OCSIR NE × O        | EndNot × 8 pubmec × 8          | Bose-D × SD Science > |
|-----|-------------------|-------------------------------------------------------------------------------|--------------------|---------------------|-----------------------|--------------------------------|-----------------------|
| ← · | → C               | www.ncbi.nl                                                                   | m.nih.gov/pubmed   | d/25924602          |                       |                                |                       |
| Ap  | ps 🌻              | ICGEB - Research Gr                                                           | 🗃 Shoman Foundatio | on 🍀 Welcome to Ara | ab F 🛞 ASTF - Arab Sc | tience 📄 SDAP : Structural Da. | 🤣 The Holy Quranق     |
|     |                   | S NCBI Resour                                                                 | ces 🕑 How To 🕑     |                     |                       |                                |                       |
|     |                   | Public gov<br>US National Library of Medicin<br>National Institutes of Health | PubMed             | ▼<br>Advanced       |                       |                                |                       |

#### Abstract -

Send to: -

#### Oncology. 2015 Apr 29. [Epub ahead of print]

## Dose-Dense Neoadjuvant Chemotherapy plus Radical Surgery in Locally Advanced Cervical Cancer: A Phase II Study.

Benedetti Panici P1, Palaia I, Marchetti C, Ruscito I, Fischetti M, Musella A, Di Donato V, Perniola G, Vertechy L, Muzii L.

#### Author information

#### Abstract

OBJECTIVE: To assess the efficacy and toxicity profile of dose-dense cisplatin-based neoadjuvant chemotherapy (NACT) followed by radical surgery in patients affected by locally advanced cervical cancer.

**METHODS:** Patients affected by carcinoma of the uterine cervix FIGO (International Federation of Obstetrics and Gynecology) stage IB2-IIIB were enrolled into the study. The treatment schedule consisted of 5 cycles of intravenous paclitaxel 60 mg/m<sup>2</sup> plus cisplatin 60 mg/m<sup>2</sup> every 10 days; patients were then submitted to radical hysterectomy and pelvic lymphadenectomy.

**RE SULTS:** From January 2011 to March 2013, 22 patients were enrolled. Median age was 47 (26-83) years. FIGO stages included 1 IIA, 15 IIB, 1 IIIA, and 5 IIIB. Ninety-one percent of patients completed all the 5 planned cycles of NACT. Three patients experienced allergic reactions to paclitaxel. Grade 3-4 hematological toxicity was observed in 18% of cases. In 3 cases, grade 3-4 extra-hematological adverse and life-threatening events were reported (1 ototoxicity, 1 transient ischemic attack, and 1 myocardial infarction). No treatment-related death occurred. The operability rate was 86.4%. The overall response rate was 52.6%: 5 patients (26.3%) experienced clinical complete response, and 5 (26.3%) showed a clinical partial response. Stable disease was observed in 47.4% of patients, with no progressive disease recorded. Pathological response was observed in 57.9% of cases. Six out of 19 (31.6%) patients were submitted to adjuvant treatment.

CONCLUSION: Dose-dense cisplatin-based NACT showed a response rate in approximately half of patients. However, in consideration of the reported extra-hematological toxicity, further studies on and new strategies with dose-dense platinum-based NACT are required to improve outcome in cervical cancer patients. © 2015 S. Karger AG, Basel.

PMID: 25924602 [PubMed - as supplied by publisher]

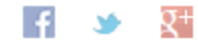

| - NORT |           |    |     | _ ^ | _        |
|--------|-----------|----|-----|-----|----------|
|        | Decources |    | How | [n] | ~        |
| 211001 | Resources | ÷. | 100 | U U | <u> </u> |

Pub Med.gov US National Library of Medicine National Institutes of Health

| PubMed | • |
|--------|---|
|        |   |

Abstract -

Oncology, 2015 Apr 29. [Epub ahead of print]

### Dose-Dense Neoadjuvant Chemotherapy plus Radical Surgery in Locally Advanced Ce Study.

Advanced

Benedetti Panici P1, Palaia I, Marchetti C, Ruscito I, Fischetti M, Musella A, Di Donato V, Perniola G, Vertechy L, Muzii L

Author information

#### Abstract

OBJECTIVE: To assess the efficacy and toxicity profile of dose-dense cisplatin-based neoadjuvant chemotherapy surgery in patients affected by locally advanced cervical cancer.

**METHODS:** Patients affected by carcinoma of the uterine cervix FIGO (International Federation of Obstetrics and enrolled into the study. The treatment schedule consisted of 5 cycles of intravenous paclitaxel 60 mg/m<sup>2</sup> plus cispatients were then submitted to radical hysterectomy and pelvic lymphadenectomy.

**RE SULTS:** From January 2011 to March 2013, 22 patients were enrolled. Median age was 47 (26-83) years. FIGO stages included 1 IIA, 15 IIB, 1 IIIA, and 5 IIIB. Ninety-one percent of patients completed all the 5 planned cycles of NACT. Three patients experienced allergic reactions to paclitaxel. Grade 3-4 hematological toxicity was observed in 18% of cases. In 3 cases, grade 3-4 extra-hematological adverse and life-threatening events were reported (1 ototoxicity, 1 transient ischemic attack, and 1 myocardial infarction). No treatment-related death occurred. The operability rate was 86.4%. The overall response rate was 52.6%: 5 patients (26.3%) experienced clinical complete response, and 5 (26.3%) showed a clinical partial response. Stable disease was observed in 47.4% of patients, with no progressive disease recorded. Pathological response was observed in 57.9% of cases. Six out of 19 (31.6%) patients were submitted to adjuvant treatment.

CONCLUSION: Dose-dense cisplatin-based NACT showed a response rate in approximately half of patients. However, in consideration of the reported extra-hematological toxicity, further studies on and new strategies with dose-dense platinum-based NACT are required to improve outcome in cervical cancer patients. © 2015 S. Karger AG, Basel.

PMID: 25924602 [PubMed - as supplied by publisher]

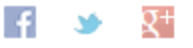

| THOMSON REUTERS |  |
|-----------------|--|
|                 |  |

|                               |                                                                           | Send to: -                      |                              |
|-------------------------------|---------------------------------------------------------------------------|---------------------------------|------------------------------|
| ſ                             | Choose Destinat                                                           | ion                             |                              |
|                               | ○ File                                                                    | Clipboar                        | rd                           |
| d Ce                          | Collections                                                               | ◯ E-mail                        |                              |
|                               | Order                                                                     | My Bibl                         | iography                     |
| izii L.                       | Citation manag                                                            | er                              |                              |
| therapy<br>cs and<br>lus cist | Generate a file fo<br>management soft<br>Download 1 citati<br>Create File | r use with exte<br>ware.<br>on. | ernal citation               |
| . FIGO                        | stages included 1 II                                                      | A. 15 IIB. 1                    | Weekly topot<br>neo-adjuvant |
| experie<br>natologi           | nced allergic reaction<br>cal adverse and life                            | ons to<br>-threatening          | Neoadjuvant<br>ifosfamide ar |

Review Chemifosfamide, an

Review Neoa surgery in cer

Recent Acti

| S NCBI Resources                                                 | 🕑 How To 🖂 |          |  |            |
|------------------------------------------------------------------|------------|----------|--|------------|
| Pub Med.gov                                                      | PubMed •   |          |  |            |
| US National Library of Medicine<br>National Institutes of Health |            | Advanced |  |            |
| Abstract -                                                       |            |          |  | Send to: 🗸 |

#### Oncology, 2015 Apr 29. [Epub ahead of print]

## Dose-Dense Neoadjuvant Chemotherapy plus Radical Surgery in Locally Advanced Cervical Cancer: A Phase II Study.

Benedetti Panici P<sup>1</sup>, Palaia I, Marchetti C, Ruscito I, Fischetti M, Musella A, Di Donato V, Perniola G, Vertechy L, Muzii L.

#### Author information

#### Abstract

OBJECTIVE: To assess the efficacy and toxicity profile of dose-dense cisplatin-based neoadjuvant chemotherapy (NACT) followed by radical surgery in patients affected by locally advanced cervical cancer.

**METHODS:** Patients affected by carcinoma of the uterine cervix FIGO (International Federation of Obstetrics and Gynecology) stage IB2-IIIB were enrolled into the study. The treatment schedule consisted of 5 cycles of intravenous paclitaxel 60 mg/m<sup>2</sup> plus cisplatin 60 mg/m<sup>2</sup> every 10 days; patients were then submitted to radical hysterectomy and pelvic lymphadenectomy.

**RE SULTS:** From January 2011 to March 2013, 22 patients were enrolled. Median age was 47 (26-83) years. FIGO stages included 1 IIA, 15 IIB, 1 IIIA, and 5 IIIB. Ninety-one percent of patients completed all the 5 planned cycles of NACT. Three patients experienced allergic reactions to paclitaxel. Grade 3-4 hematological toxicity was observed in 18% of cases. In 3 cases, grade 3-4 extra-hematological adverse and life-threatening events were reported (1 ototoxicity, 1 transient ischemic attack, and 1 myocardial infarction). No treatment-related death occurred. The operability rate was 86.4%. The overall response rate was 52.6%: 5 patients (26.3%) experienced clinical complete response, and 5 (26.3%) showed a clinical partial response. Stable disease was observed in 47.4% of patients, with no progressive disease recorded. Pathological response was observed in 57.9% of cases. Six out of 19 (31.6%) patients were submitted to adjuvant treatment.

CONCLUSION: Dose-dense cisplatin-based NACT showed a response rate in approximately half of patients. However, in consideration of the reported extra-hematological toxicity, further studies on and new strategies with dose-dense platinum-based NACT are required to improve outcome in cervical cancer patients. © 2015 S. Karger AG, Basel.

PMID: 25924602 [PubMed - as supplied by publisher]

citations.nbib

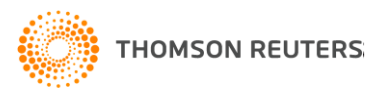

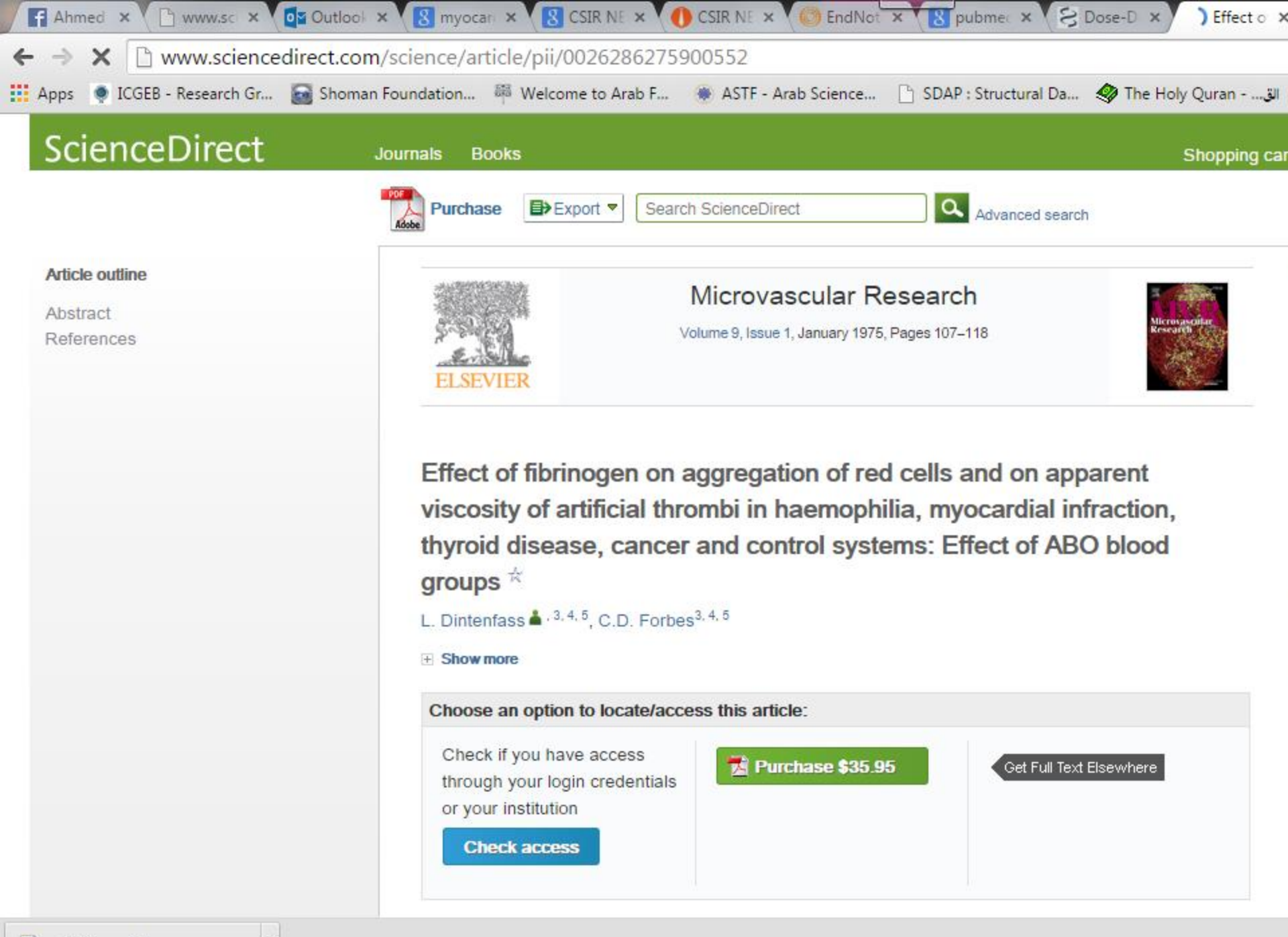

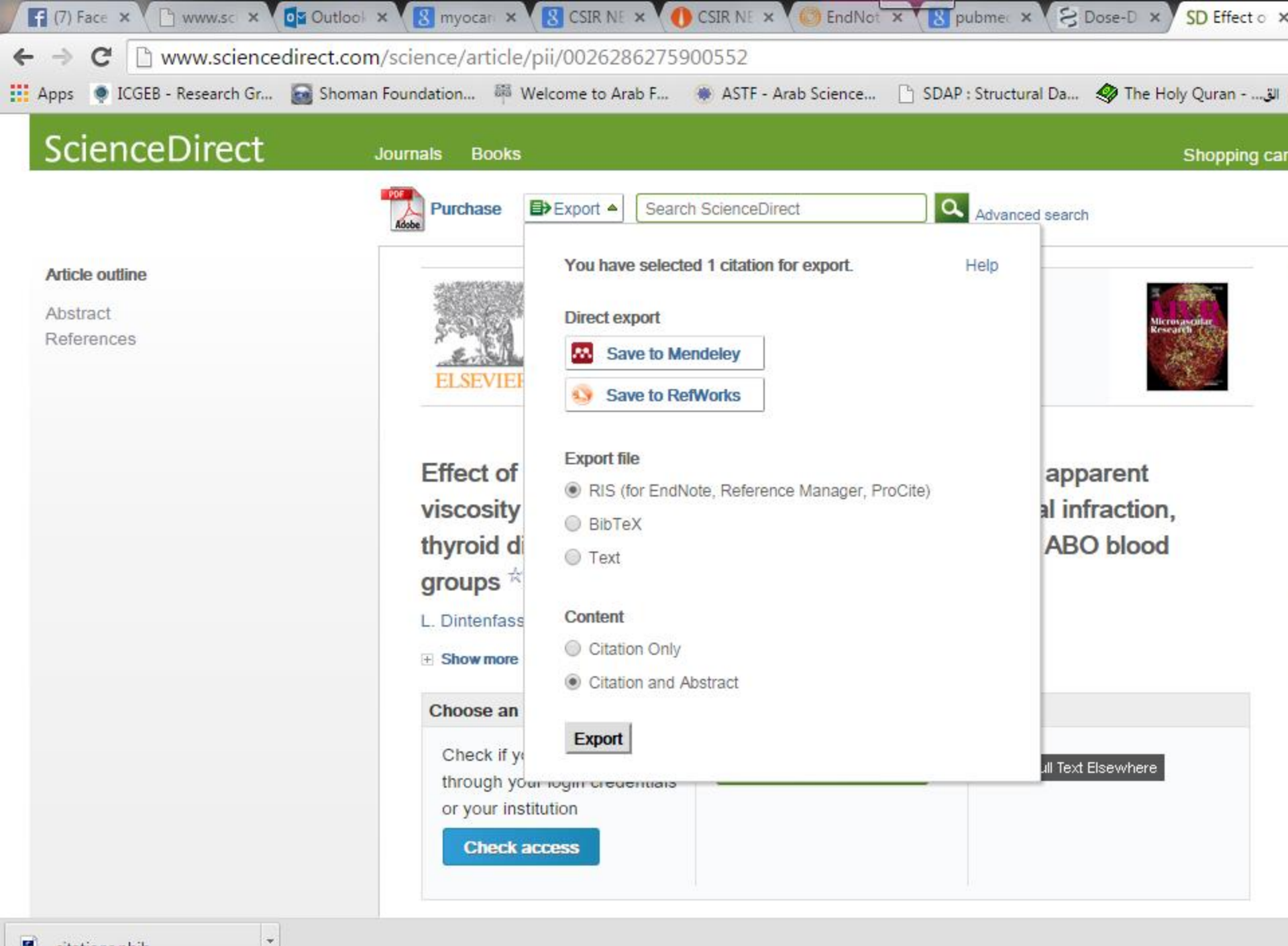

| D Springer Link                                                                                                    | » Sign up / Log in English 👻 Academic edition 👻                                                                                                    |
|----------------------------------------------------------------------------------------------------|----------------------------------------------------------------------------------------------------|
| Search Q                                                                                                    |                                                                                                    |
| Home      Contact Us                                                                                                    |                                                                                                    |
| 💿 » Look Inside 🕞 » Get Access                                                                                                    |                                                                                                    |
| CardioVascular and Interventional Radiology<br>September 2007, Volume 30, Issue 1 Supplement, pp 1-260<br>Date: 30 Jul 2007<br>CIRSE 2007, Athens, Greece, 8–12<br>September, Abstracts & Author Index | Contract of the second second se |
| Buy now<br>\$39.95 / €34.95 / £29.95 *                                                                                                    | Co-published with                                                                                                    |
| Get Access * Final gross prices may vary according to local VAT.                                                                                                    | Cardiovascular and Interventional Radiological<br>Society of Europe                                                                                                    |
| 007-7301-0                                                                                                    | Other actions         » Export citation         » Register for Journal Updates 12         » About This Journal 12         » Reprints and Permissions 12         » Add to Papers 12                                                                                                    |

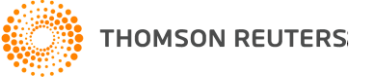

### Wiley Online Library

Home > Cardiovascular Disease > Cardiovascular Disease > Catheterization and Cardiovascular Interventions > Vol 85 Issue S2 > Abstract

| JOURNAL TOOLS               | CATHETERIZATION                                      |                                                                                                    |                                                     |                                  |
|-----------------------------|------------------------------------------------------|----------------------------------------------------------------------------------------------------|-----------------------------------------------------|----------------------------------|
| Get New Content Alerts      | CARDIOVASCIII AD INITEDA                             | TENTIONS                                                                                                    |                                                     | Society of Interventional        |
| S Get RSS feed              | CARDIOVASCULAR INTERV                                | ENTIONS                                                                                                    |                                                     | Priority in Consultant           |
| Save to My Profile          |                                                      |                                                                                                    |                                                     |                                  |
| Get Sample Copy             | Abstracts                                            |                                                                                                    |                                                     | SEARCH                           |
| Recommend to Your Librarian | Acute coronary syndromes, myoca<br>vuinerable plaque | rdial infarction, th                                                                                                    | rombectomy and                                      | In this issue                    |
| JOURNAL MENU                | Article first published online: 16 APR 2015          | Issue                                                                                                    |                                                     | Advanced > Saved Searches >      |
| Journal Home                | DOI: 10.1002/ccd.25910                               |                                                                                                    |                                                     | Advanced · Caved Scarches ·      |
|                             | © 2015 Wiley Periodicals, Inc.                       | CATHETERIZATION                                                                                                    | Catheterization and<br>Cardiovascular Interventions | APTICLE TOOLS                    |
| FIND ISSUES                 |                                                      | CARDIOVASCULAR                                                                                                    | Volume 85, Issue S2, pages<br>S1–S176, May 1, 2015  |                                  |
|                             |                                                      |                                                                                                    |                                                     | Get PDF (53212K)                 |
| Airissues                   |                                                      | Manage Character Contraction Contraction                                                                                                    |                                                     | Save to My Profile               |
| FIND ARTICLES               |                                                      | SCAI 2015                                                                                                    |                                                     | E-mail Link to this Article      |
| Early View                  |                                                      | Statements of Carlotter ( Annual Marine Statement on the Statement of Statement of |                                                     | Export Citation for this Article |
| Accepted Articles           |                                                      | O angles O                                                                                                    |                                                     | Get Citation Alerts              |
| Most Cited                  |                                                      |                                                                                                    |                                                     | 🧟 Request Permissions            |
| GET ACCESS                  | Am seem 0                                            |                                                                                                    |                                                     |                                  |
| Subscribe / Renew           | Am score 0                                           |                                                                                                    |                                                     | 🕂 Share I 📄 🛉 🗖 🏧 💟              |
| FOR CONTRIBUTORS            | Additional Information (Show All)                    |                                                                                                    |                                                     |                                  |
| OnlineOpen                  | How to Cite   Publication History                    |                                                                                                    |                                                     |                                  |
| Author Guidelines           |                                                      |                                                                                                    |                                                     |                                  |
| Submit an Article           | Abstract Article Cited By                            |                                                                                                    |                                                     |                                  |
| ABOUT THIS JOURNAL          |                                                      | View Fu                                                                                                    | I Article (HTML)                                    | rticle (HTML)                    |
| Society Information         |                                                      | VICHTU                                                                                                    |                                                     |                                  |
| Overview                    |                                                      |                                                                                                    |                                                     |                                  |
| Permissions                 |                                                      | View Ful                                                                                                    | I Article (HTML) 🔋 Enhanced A                       | rticle (HTML) 📙 Get PDF (53212K) |

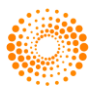

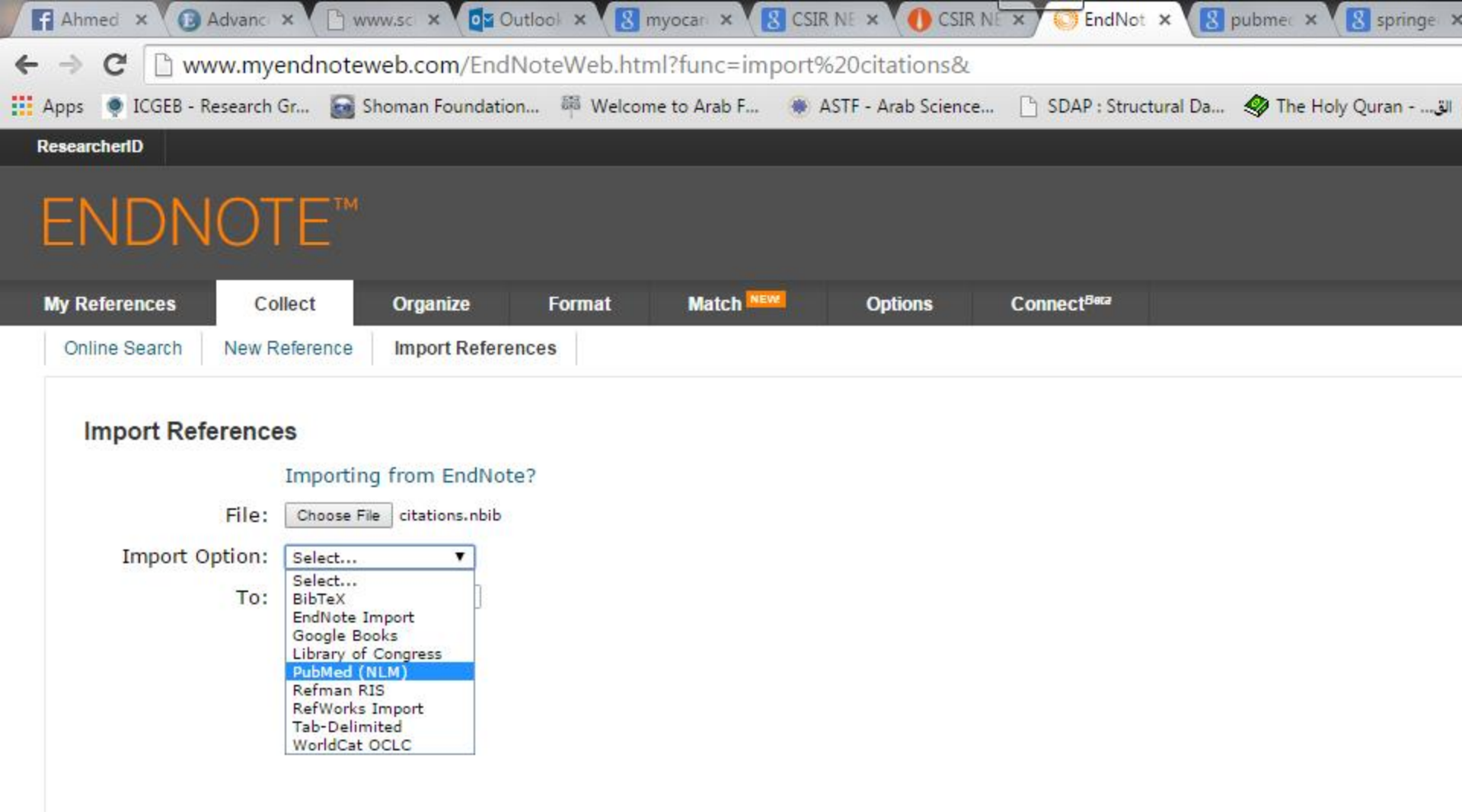

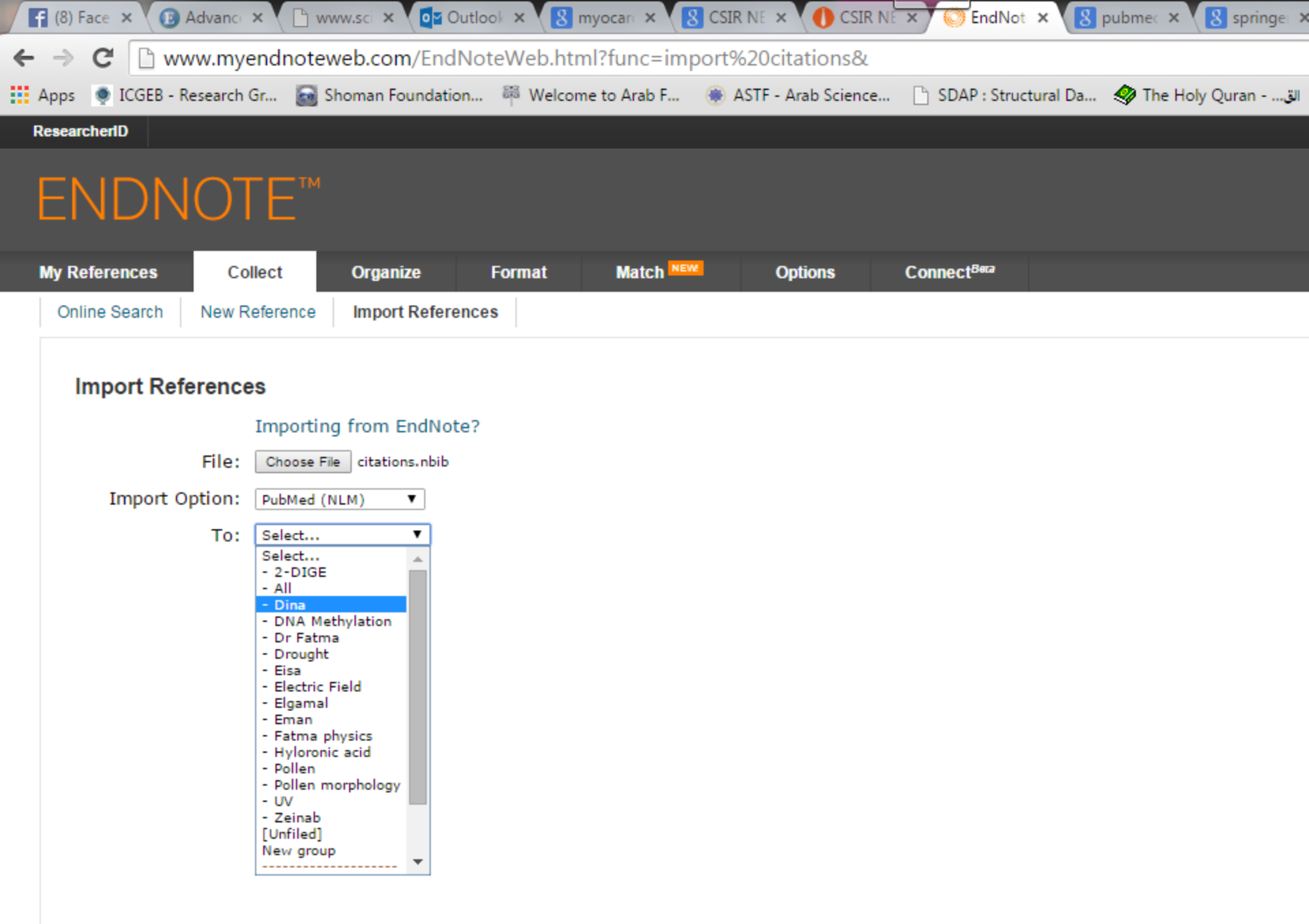

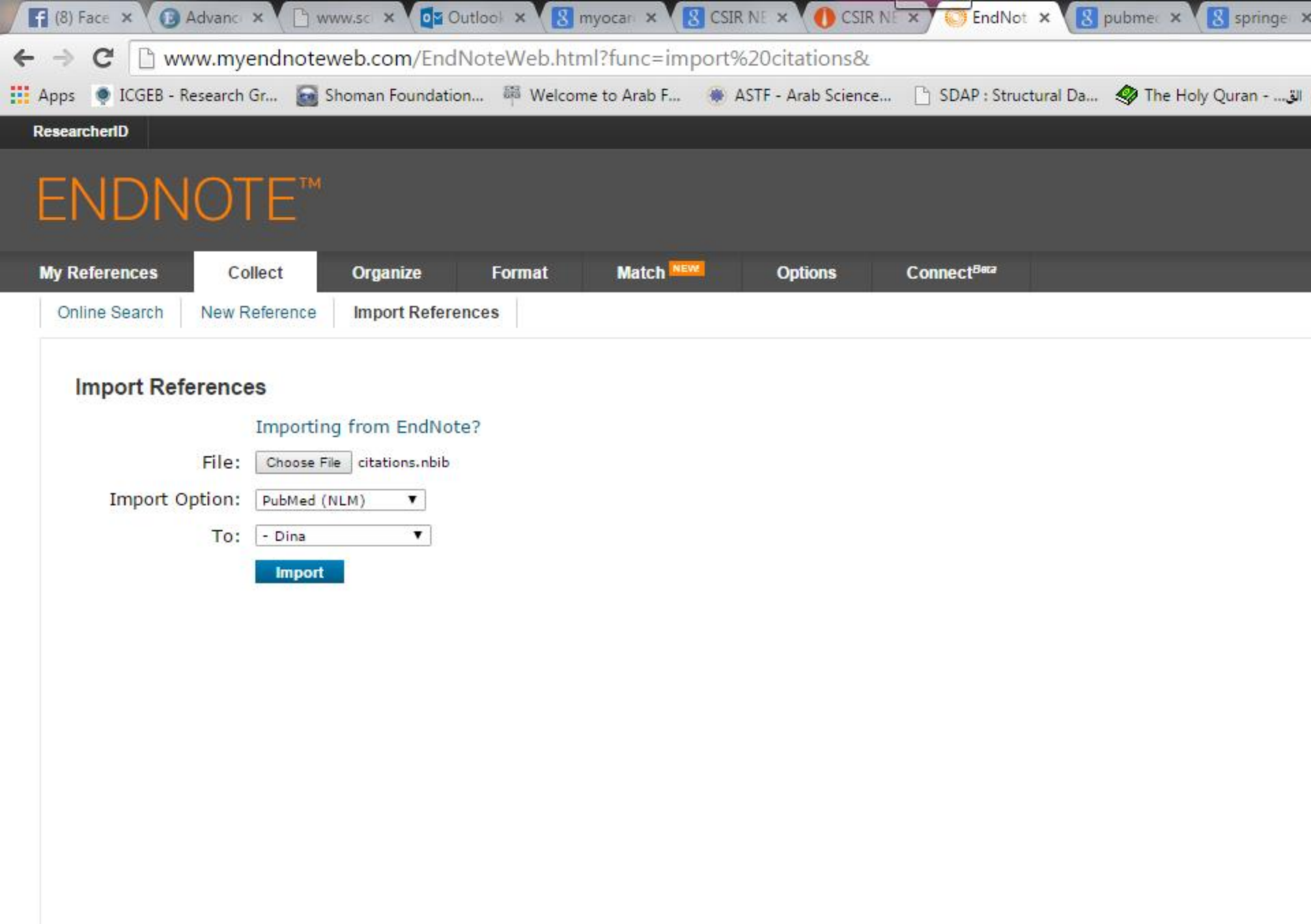

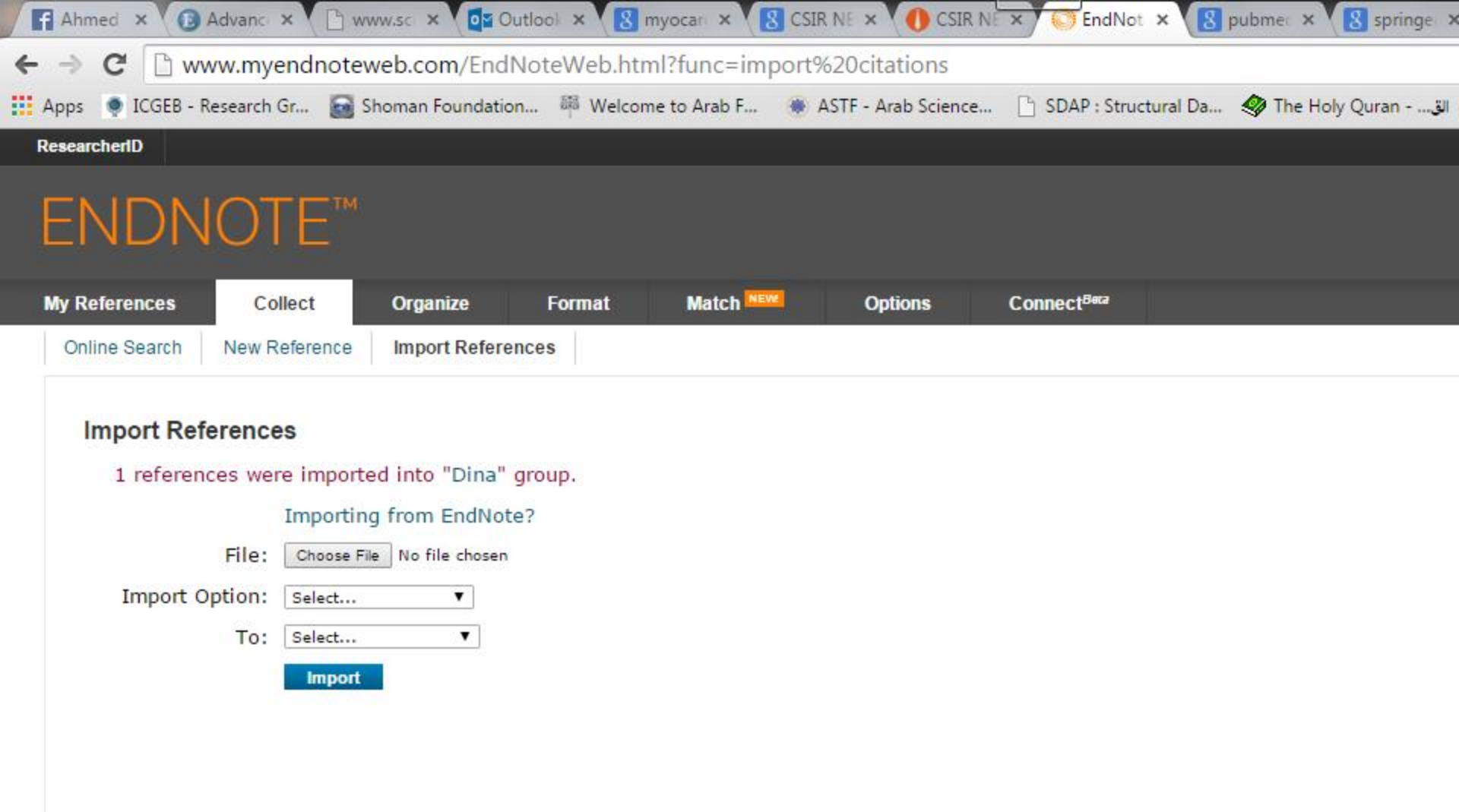

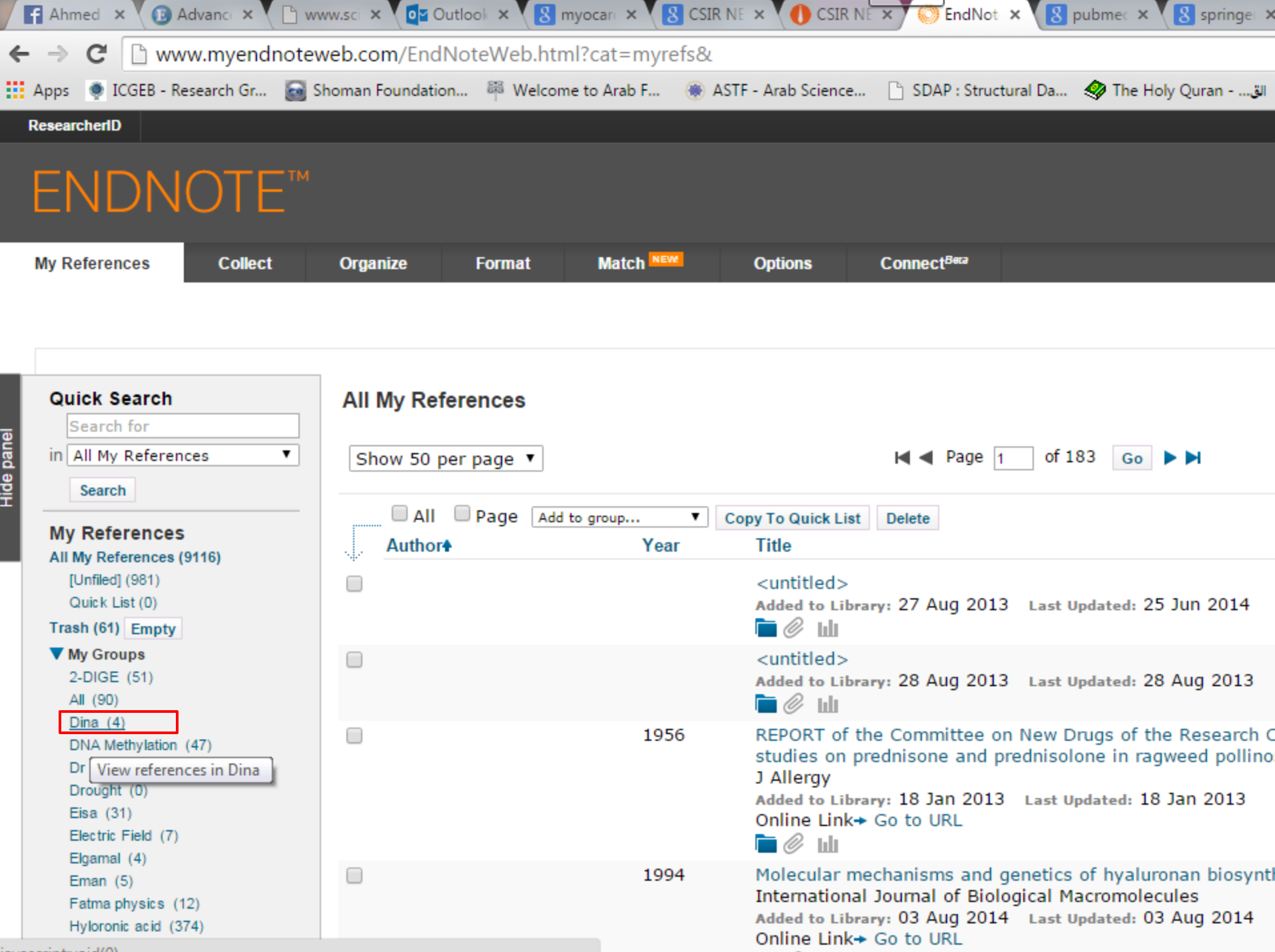

|       |      | 100 |       |   |  |
|-------|------|-----|-------|---|--|
| 10.00 | - 61 |     | G I I | • |  |
|       |      |     |       |   |  |

| ENDNOTE™        |            |               |             |                 |         |                         |  |
|-----------------|------------|---------------|-------------|-----------------|---------|-------------------------|--|
| My References   | Collect    | Organize      | Format      | Match NEW       | Options | Connect <sup>Bera</sup> |  |
| Manage My Group | Others' Gr | oups Find Dup | licates Man | age Attachments |         |                         |  |

### Manage My Groups

| My Groups <b></b> ♠    | Number of<br>References | Share |                |        |        |
|------------------------|-------------------------|-------|----------------|--------|--------|
| 2-DIGE                 | 51                      |       | Manage Sharing | Rename | Delete |
| All                    | 90                      |       | Manage Sharing | Rename | Delete |
| Dina                   | 4                       |       | Manage Sharing | Rename | Delete |
| DNA Methylation        | 47                      |       | Manage Sharing | Rename | Delete |
| Dr Fatma               | 60                      |       | Manage Sharing | Rename | Delete |
| Drought                | 0                       |       | Manage Sharing | Rename | Delete |
| Eisa                   | 31                      |       | Manage Sharing | Rename | Delete |
| Electric Field         | 7                       |       | Manage Sharing | Rename | Delete |
| Elgamal                | 4                       |       | Manage Sharing | Rename | Delete |
| Eman                   | 5                       |       | Manage Sharing | Rename | Delete |
| Fatma physics          | 12                      |       | Manage Sharing | Rename | Delete |
| Hyloronic acid         | 374                     |       | Manage Sharing | Rename | Delete |
| Pollen                 | 7214                    |       | Manage Sharing | Rename | Delete |
| Pollen morphology      | 1                       |       | Manage Sharing | Rename | Delete |
| UV                     | 132                     |       | Manage Sharing | Rename | Delete |
| Zeinab                 | 101                     |       | Manage Sharing | Rename | Delete |
| My ResearcherID Groups |                         |       |                |        |        |
| My Publications        | 2                       |       | Manage Sharing |        |        |

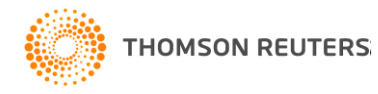

## New Option in End Note web

• How to choose the best journal for your paper ??

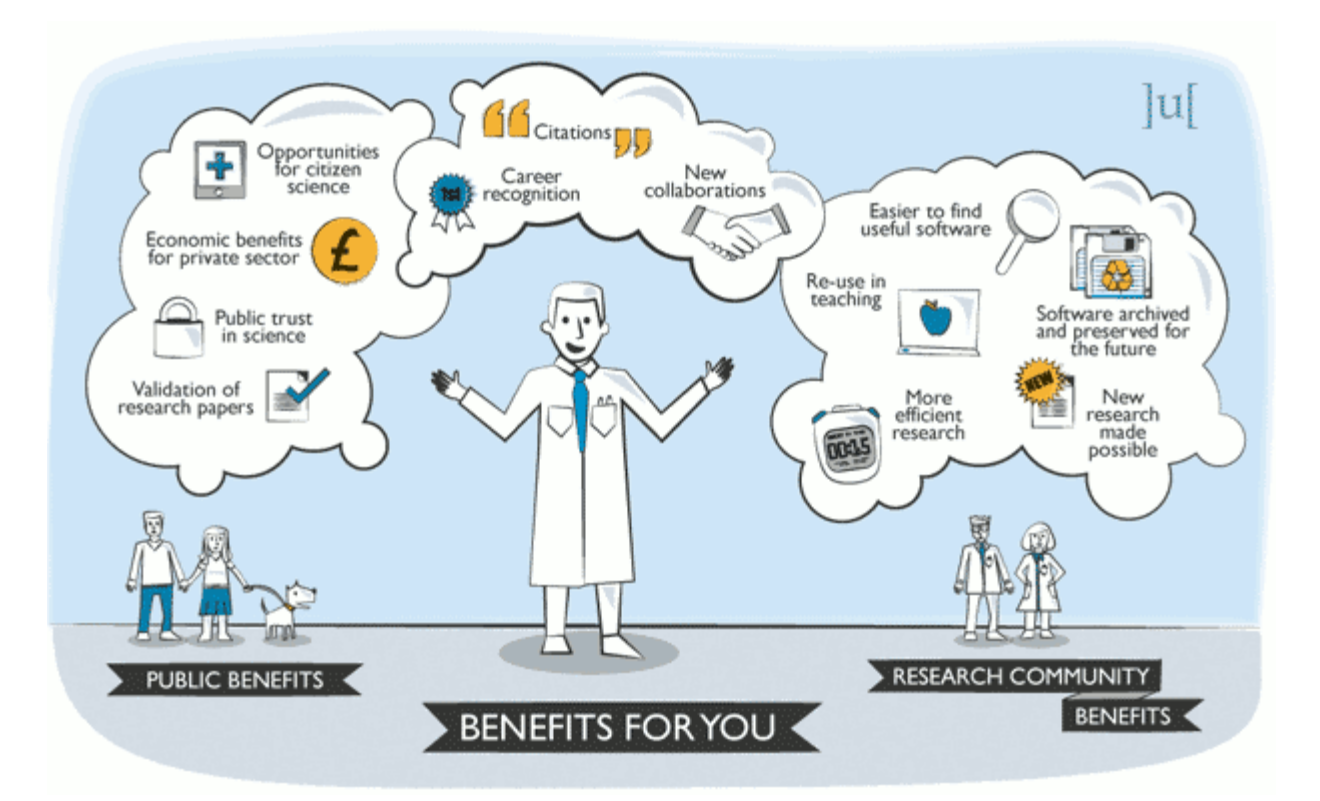

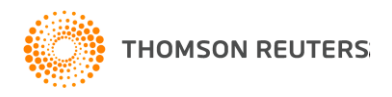

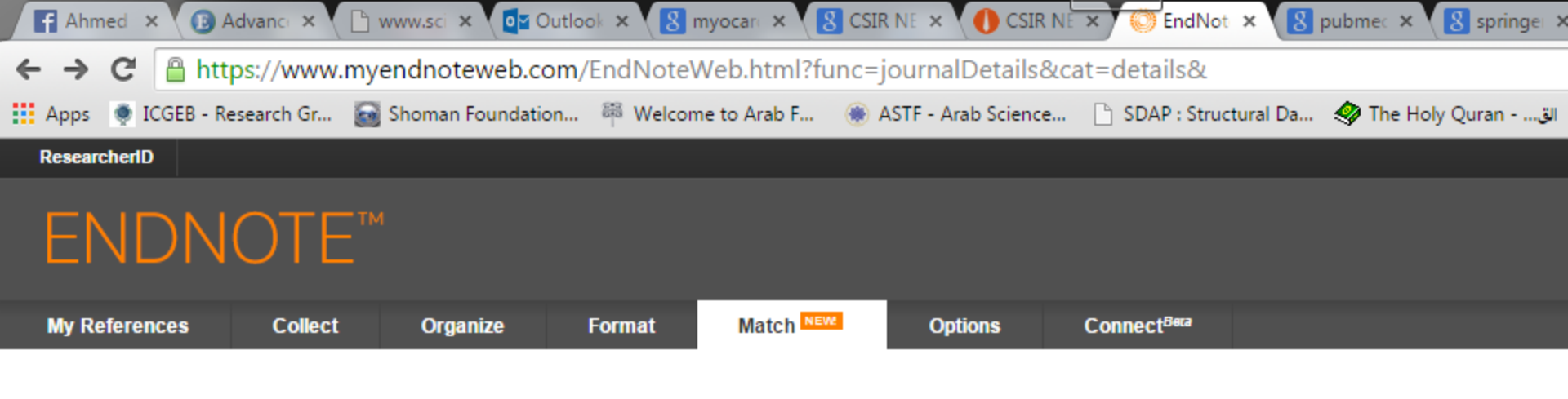

### Find the Best Fit Journals for your Manuscript Powered By Web of Science™

| <pre>*Title:<br/>Therapeutic potential of pioglitazone in experimentallyinduced myocardial infarction in<br/>diabetic and non-diabetic<br/>*Abstract:<br/>The current work investigated effect of different doses of pioglitazone on<br/>hearts of myocardial infarcted (MI) non-diabetic and diabetic rats focusing on<br/>its role on apoptotic machinery and advanced glycation end products (AGE) -<br/>RAGE axis, also their effects on urinary system in diabetic groups.<br/>*required</pre> |   |
|----------------------------------------------------------------------------------------------------|---|
| Therapeutic potential of pioglitazone in experimentallyinduced myocardial infarction in<br>diabetic and non-diabetic<br>*Abstract:<br>The current work investigated effect of different doses of pioglitazone on<br>hearts of myocardial infarcted (MI) non-diabetic and diabetic rats focusing on<br>its role on apoptotic machinery and advanced glycation end products (AGE) -<br>RAGE axis, also their effects on urinary system in diabetic groups.<br>*required<br>References:                | 1 |
| *Abstract:<br>The current work investigated effect of different doses of pioglitazone on<br>hearts of myocardial infarcted (MI) non-diabetic and diabetic rats focusing on<br>its role on apoptotic machinery and advanced glycation end products (AGE) -<br>RAGE axis, also their effects on urinary system in diabetic groups.<br>*required<br>References:                                                                                                    | د |
| The current work investigated effect of different doses of pioglitazone on hearts of myocardial infarcted (MI) non-diabetic and diabetic rats focusing on its role on apoptotic machinery and advanced glycation end products (AGE) - RAGE axis, also their effects on urinary system in diabetic groups.                                                                                                    |   |
| *required References:                                                                                                    |   |
| References:                                                                                                    |   |
| References:                                                                                                    |   |
| References:                                                                                                    |   |
|                                                                                                    |   |
| Select Group 🔹                                                                                                    |   |

Find Journals >

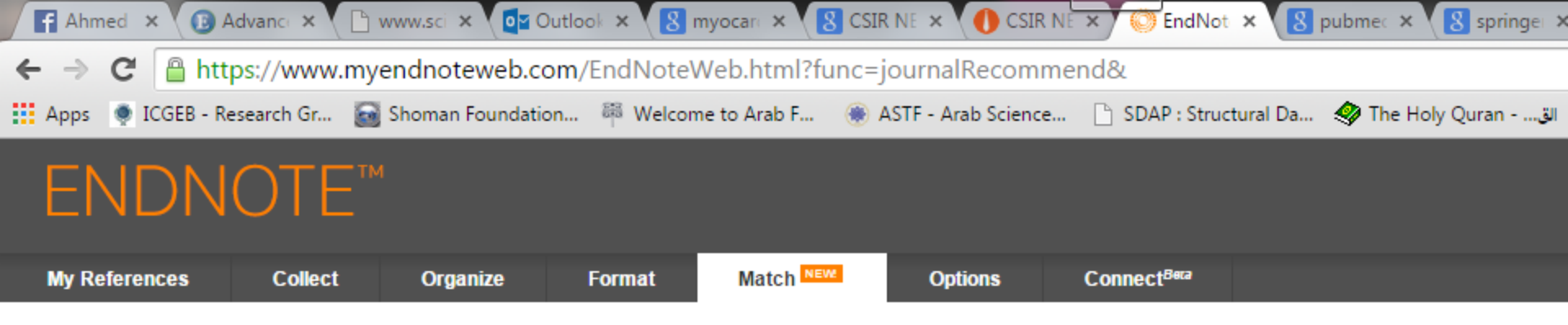

### Find the Best Fit Journals for your Manuscript Powered By Web of Science™

### **10 Journal Matches**

| < Edit Manuscript     | Data Expand All   Coll                     | apse All                             |                       |                      |            |
|-----------------------|--------------------------------------------|--------------------------------------|-----------------------|----------------------|------------|
| Match Score♦          | JCR Impact Factor<br>Current Year   5 Year | Journal                              |                       | Similar Articles     |            |
| •                     | <b>1.925 2.06</b><br>2013 5 Year           | JOURNAL OF DIABETES<br>COMPLICATIONS | AND ITS               | 0                    | Was this h |
| Top Keyword Ranl      | kings 🕑                                    | JCR Category                         | Rank in Category      | Quartile in Category |            |
| diabetic rats         |                                            | ENDOCRINOLOGY &<br>METABOLISM        | 82/124                | Q3                   |            |
| myocardial infarction | n 📕                                        |                                      |                       |                      |            |
| glycation end         | 1                                          | Publisher:                           |                       |                      |            |
|                       |                                            | 360 PARK AVE SOUTH, NE               | W YORK, NY 10010-1710 |                      |            |
|                       |                                            | ISSN: 1056-8727                      |                       |                      |            |
|                       |                                            | eISSN: 1873-460X                     |                       |                      |            |
| •                     | <b>5.955 5.607</b><br>2013 5 Year          | BASIC RESEARCH IN CA                 | RDIOLOGY              | 2                    | Was this h |
|                       | 2.952 2.553                                | CARDIOVASCULAR DRU                   | GS AND THERAPY        | 1                    | Was this h |

| ← | $\rightarrow$ | C A https://www      | v.myenc              | Inoteweb.com/          | /EndNot | teWeb.html?fu              | inc=journalRecomm      | end&             |         |                  |                  |
|---|---------------|----------------------|----------------------|------------------------|---------|----------------------------|------------------------|------------------|---------|------------------|------------------|
|   | Apps          | ICGEB - Research Gr. | . 🗃 Sho              | oman Foundation        | 🋱 Wel   | come to Arab F             | 🛞 ASTF - Arab Science. | 🗋 SDAP : Structu | iral Da | 🦻 The Holy Qurar | الق n            |
|   |               | -                    |                      |                        |         | Publisher:                 |                        |                  |         |                  |                  |
|   |               |                      |                      |                        |         | 360 PARK AVE S             | SOUTH, NEW YORK, NY 1  | 0010-1710        |         |                  |                  |
|   |               |                      |                      |                        |         | ISSN: 1056-872             | 7                      |                  |         |                  |                  |
|   |               |                      |                      |                        |         | eISSN: 1873-46             | юх                     |                  |         |                  |                  |
|   | •             |                      | <b>5.955</b><br>2013 | <b>5.607</b><br>5 Year |         | BASIC RESEA                | RCH IN CARDIOLOGY      | 2                |         | W:               | as this h<br>YES |
|   | •             |                      | <b>2.952</b><br>2013 | <b>2.553</b><br>5 Year |         | CARDIOVASCU                | JLAR DRUGS AND THE     | RAPY 1           |         | w.               | as this h        |
|   | •             |                      | <b>3.706</b><br>2013 | <b>3.521</b><br>5 Year | 6       | CARDIOVASCU                | JLAR DIABETOLOGY       | 1                |         | Wi<br>V          | as this h<br>YES |
|   | •             |                      | <b>2.735</b><br>2013 | <b>2.835</b><br>5 Year |         | CURRENT NEU                | IROVASCULAR RESEA      | RCH 0            |         | Wi<br>V          | AS this h        |
|   | •             |                      | <b>1.938</b><br>2013 | <b>2.011</b><br>5 Year |         | TRANSLATION                | AL STROKE RESEARC      | H 0              |         | Wi<br>V          | AS this h        |
|   | •             |                      | <b>5.218</b> 2013    | <b>5.133</b><br>5 Year |         | JOURNAL OF N<br>CARDIOLOGY | IOLECULAR AND CELL     | ULAR 0           |         | W:               | as this h        |
|   | •             |                      | <b>5.808</b><br>2013 | <b>6.196</b><br>5 Year |         | CARDIOVASCU                | JLAR RESEARCH          | 0                |         | W:               | as this h        |
|   | •             |                      | <b>1.449</b><br>2013 | <b>1.505</b><br>5 Year |         | NEUROLOGICA                | AL RESEARCH            | 0                |         | W:               | as this h        |
|   | •             |                      | <b>4.62</b> 2013     | <b>3.134</b><br>5 Year |         | VASCULAR PH                | ARMACOLOGY             | 0                |         | w:               | as this h        |

View in 简体中文 繁体中文 English Deutsch 日本語 한국어 Português Español

© 2015 THOMSON REUTERS Mobile Site | Privacy | Acceptable Use | Download Installers | Feed

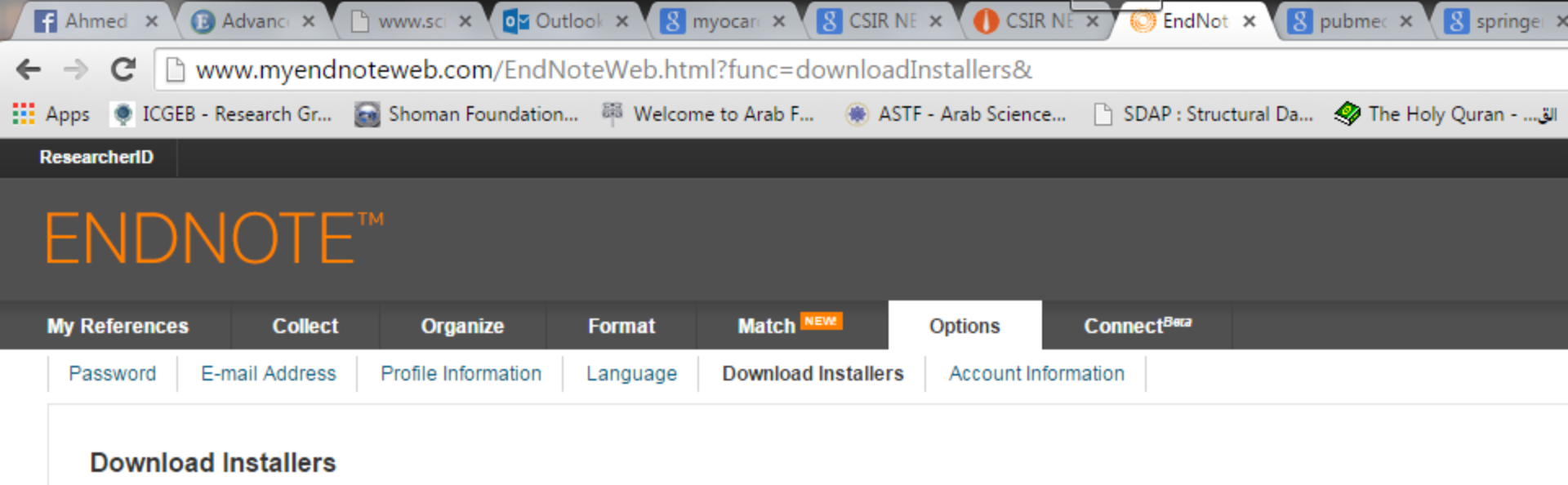

#### Capture: Capture Reference

To install the Capture tool, just drag the **Capture Reference** button to your Bookmarks bar (also known as "Favorites Bar" or "Bool Toolbar"). In some browsers, you may need to right-click and select "Add to Favorites" or "Bookmark This Link." To use it, browse to a page you like and click the **Capture Reference** button in the Bookmarks bar. The Capture Reference window open. Follow the instructions in the window.

#### Cite While You Write™

Use the EndNote plug-in to insert references, and format citations and bibliographies automatically while you write your papers in Word. This plug-in also allows you to save online references to your library in Internet Explorer for Windows.

#### U.S. Patent 8,082,241

See Installation Instructions and System Requirements.

- <u>Download Windows</u> with Internet Explorer plug-in
- · Download Windows MSI for mass program installation
- Download Macintosh

#### Firefox Extension

Use the EndNote toolbar in Firefox to save online reference directly into your library.

See Installation Instructions and System Requirements.

Download Windows/Macintosh

# Get the *EndNote Web Cite While You Write* Plug-in now to experience the difference in writing

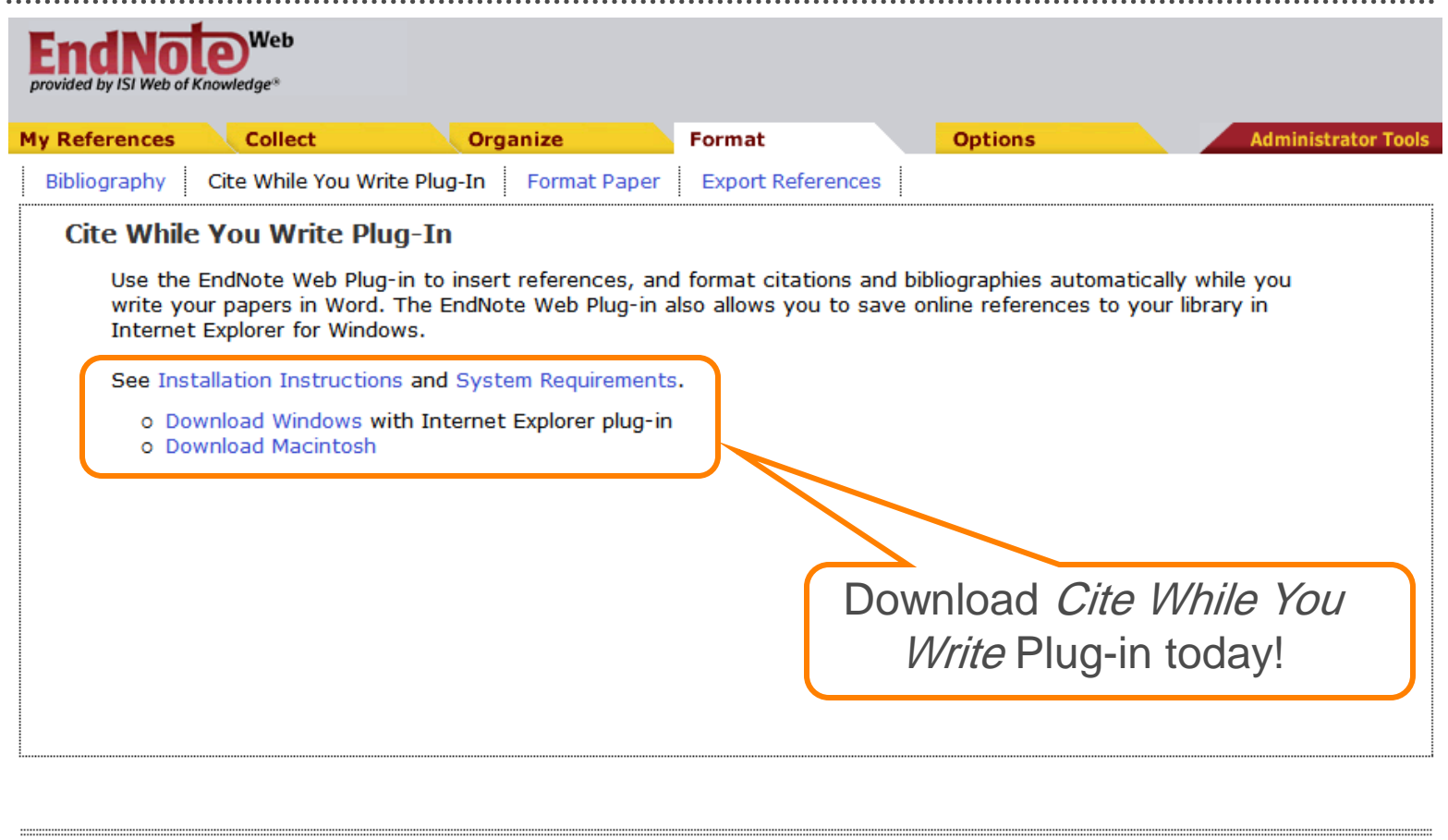

| View in | 简体中文 Englis | sh İ |                          |                     |          |
|---------|-------------|------|--------------------------|---------------------|----------|
|         |             |      | Privacy   Acceptable Use | Download Installers | Feedback |
|         |             |      | © 2009 T                 | HOMSON REUTERS      |          |
| THOMSON | REUTERS     |      |                          |                     |          |

# Install the *Cite While You Write* Plug-in and you will find *EndNote Web* Tool-bar in *Word*

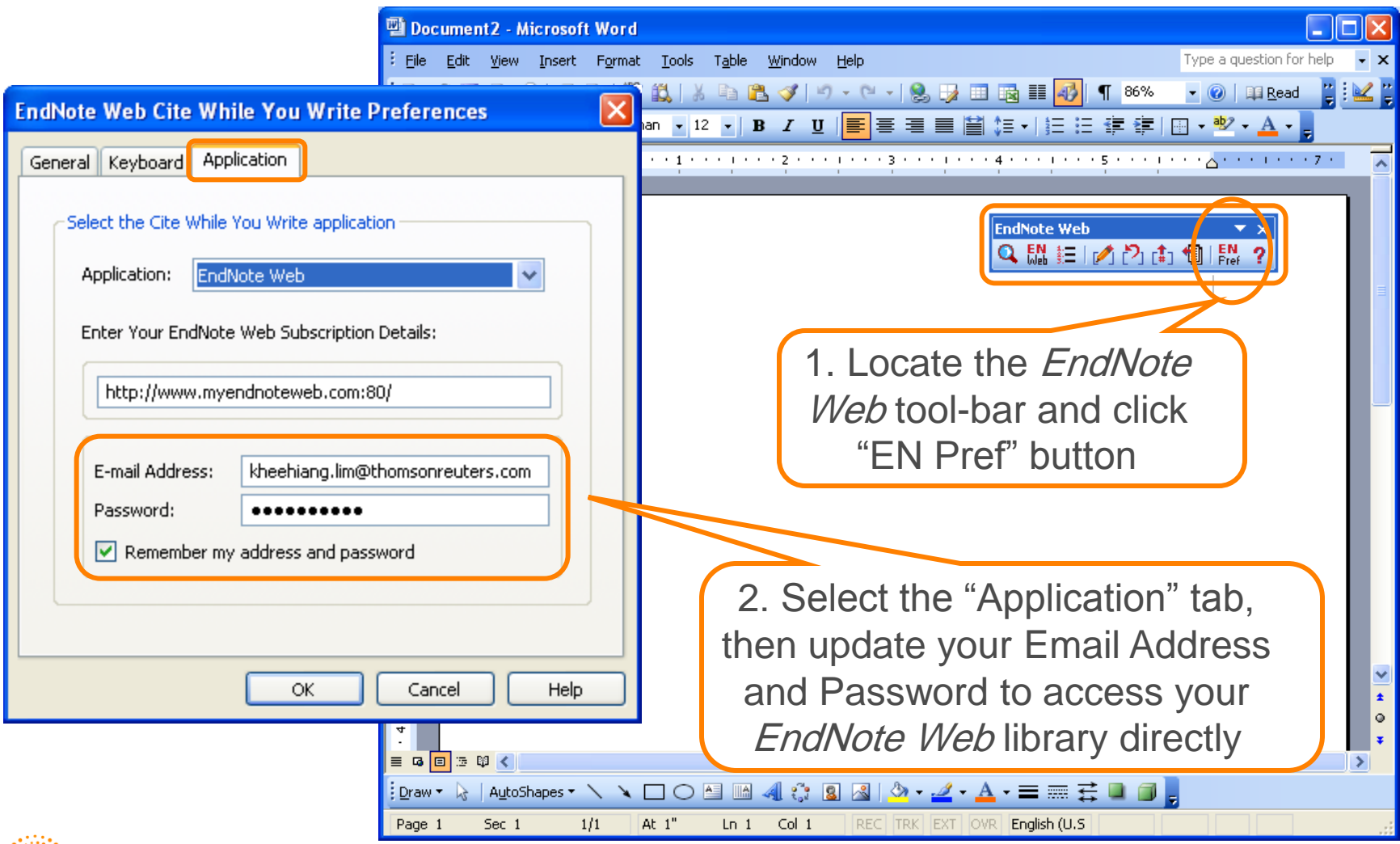

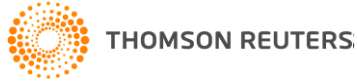

## Inserting citations can be so simple!

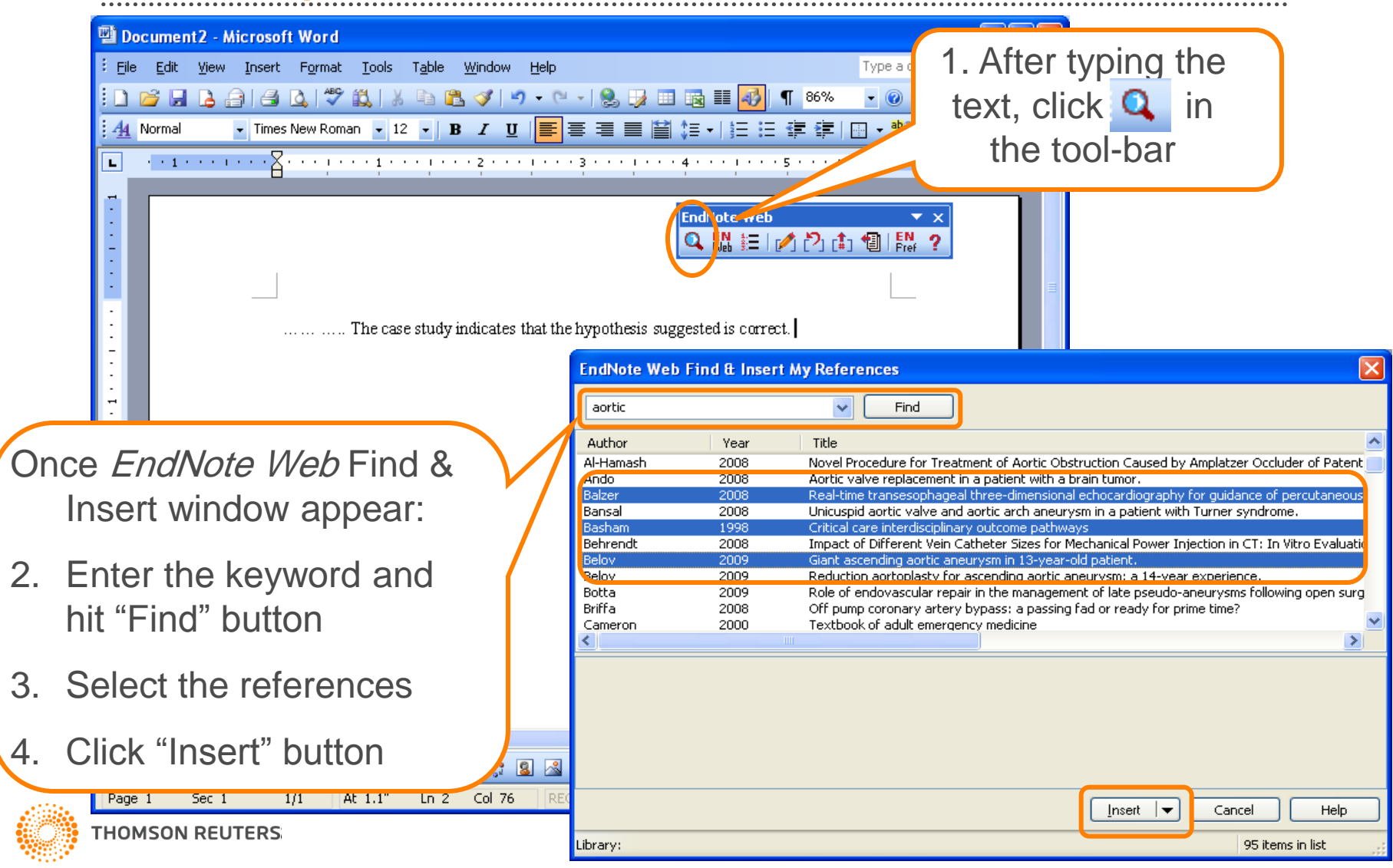

## Watch bibliographies appear as you write!

| ভ Do                              | ocument1 - Microsoft Word                                                                                                    |                  |
|-----------------------------------|----------------------------------------------------------------------------------------------------|------------------|
| Eile Eile                         | Edit View Insert Format Tools Table Window Help Type a question for help                                                                                                    | • ×              |
|                                   | 📂 🛃 👌 🝼 🗸 🔍 - 🔛 🚮 ¶ 88% 🛛 - 🞯   🛱 Read 🚆 🔛 🕾 🐨 🖓   🖂 📠 💷 💿 🖽 🛒 ≓ 🚔 🚆 🗛 🖄                                                                                                    | - 🛠 🖕            |
| <u>44</u>                         | Normal + Arial, • Arial • 12 • B I U   三 🚍 三 🗎 江 • 🔃 汪 淳 淳   🕀 • 🕸 • 🗛 • 💂                                                                                                    |                  |
| Ŀ                                 | ······································                                                                                                    |                  |
| 2 · · · 1 · · · 1 · · · 1 · · · 1 | IndNote Web         Image: State of the state of the state of the |                  |
|                                   | 13-year-old patient. Asian Cardiovasc Thorac Ann. 2009 Apr;17(2):216-7.                                                                                                    |                  |
| Draw<br>Page                      | □ □ □ □ □ □ □ □ □ □ □ □ □ □ □ □ □ □ □                                                                                                    | nces<br>he<br>/! |

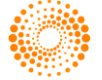

## Want to change the output style? Few clicks is all you need!

| Elle Edit View Insert Format Tools Table Window Help       1. Click the Image: Image: Im |
|----------------------------------------------------------------------------------------------------|
| Format Bibliography Layout Instant Formatting         Format document:         Document1         With output style:         Clinical Anatomy         Temporary citation delimiters         Left:         Image: Station delimiters         Document:         Bibliography Layout Instant Formatting         Image: Station delimiters         Determine the station delimiters         Determine the station delimiters <tr< th=""></tr<>                                                                                                    |
| <ul> <li>2. Select the new output style from the drop-down menu (there are more than 3000 styles to select!)</li> <li>2. Select the new output style from the drop-down menu (there are more than 3000 styles to select!)</li> <li>3. Click "OK" button</li> </ul>                                                                                                    |

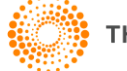

# In less than seconds, the paper is ready with another output style! Try it out and feel the difference today

| 🔟 Document1 - Microsoft Word                                                                                                    |                  |
|----------------------------------------------------------------------------------------------------|------------------|
| Eile Edit View Insert Format Tools Table Window Help Type a question for he                                                                                                    | elp 🗸 🗙          |
| 🗄 🗋 💕 🗔 💪 🗇 🗸 🗠 - 🔀 📲 88% 🛛 - 🞯 🕮 Read 🚆 🗄 🕍 🐨 🖓 🖬 💷 💿 🖽 📑 ≓ 🚔 🚆 🗛                                                                                                    | a 🕅 🔆 📮          |
| 🤆 🚹 Normal + Cente 🗸 Times New Roman 🔹 12 🔹 🖪 🖌 💆   副 🦉 🗮 🗮 🗮 🗮 🏥 🏣 📰 🏣 🏣 🗮 🏣 🎼 🐺 🏥 🖓 🔹 💁                                                                                                    |                  |
| ■ · · 1 · · · · · · · · · · · · · · · ·                                                                                                    | • •              |
| Image: State of the style       Image: State of the style         Image: State of the style       Image: State of the style         Image: State of the style       Image: State of the style | ed<br>or-<br>ess |
|                                                                                                    | >                |
| 🗄 Draw 🔹 🗟   AutoShapes 🔹 🔪 🔪 🖸 🔿 🔄 📾 🐗 🎲 😰 🗟   🌭 🗸 🚄 🛨 🧮 🧱 🧱 🗐 💂                                                                                                    |                  |
| Page 1 Sec 1 1/1 At 1.7" Ln 5 Col 1 REC TRK EXT OVR English (U.S 🕼                                                                                                    |                  |

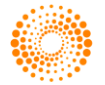

# Wait no more ... reference management starts from beginning of every research

Reference management plays an important part in every research cycle, because a well-organized references helps researcher to work more efficiently, compose manuscripts much easily, and most importantly, save time for discoveries

It doesn't matter whether you are writing reports, articles or short assignments, as long as you will cite references and want to get your references organize painlessly, start today with *EndNote Web*!

... and be a happier writer

**STOP SEARCHING, START DISCOVERING** 

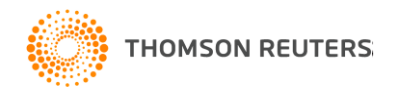

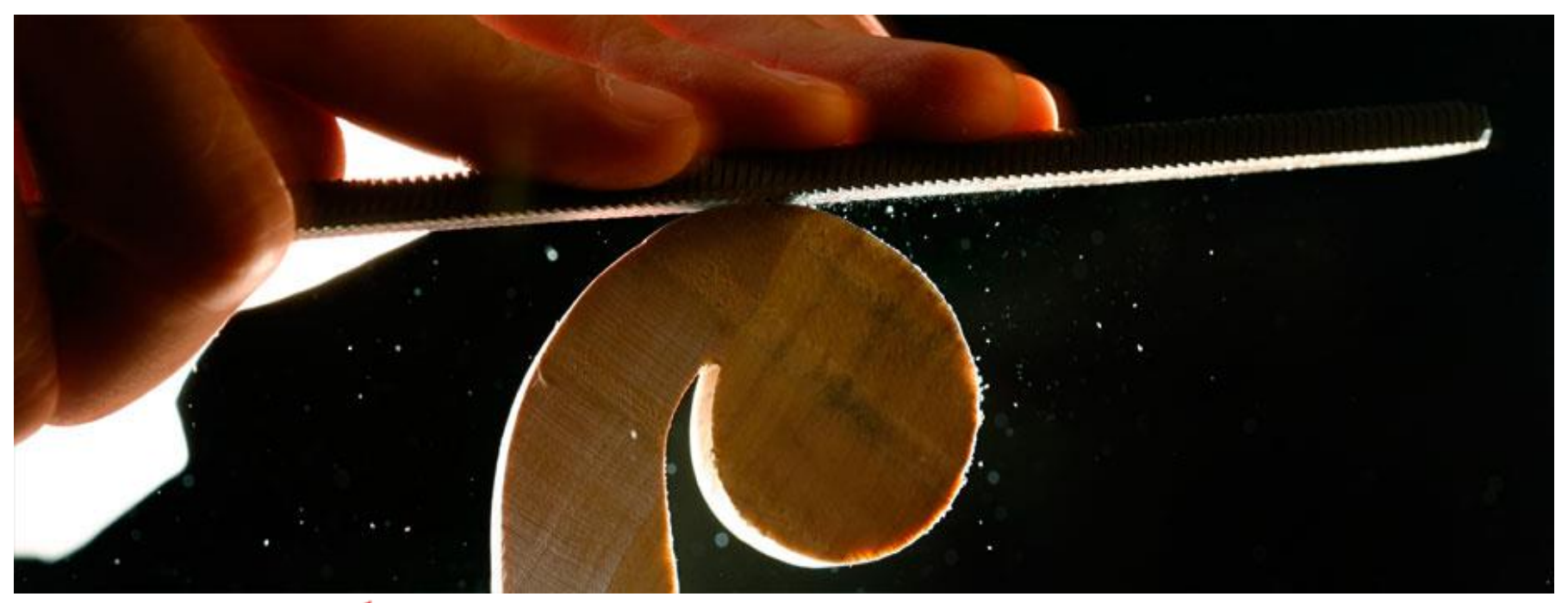

# **EndNote**<sup>Web</sup>

## The Web-based Research & Writing Tool

www.endnoteweb.com www.myendnoteweb.com

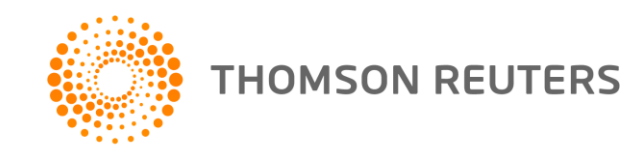

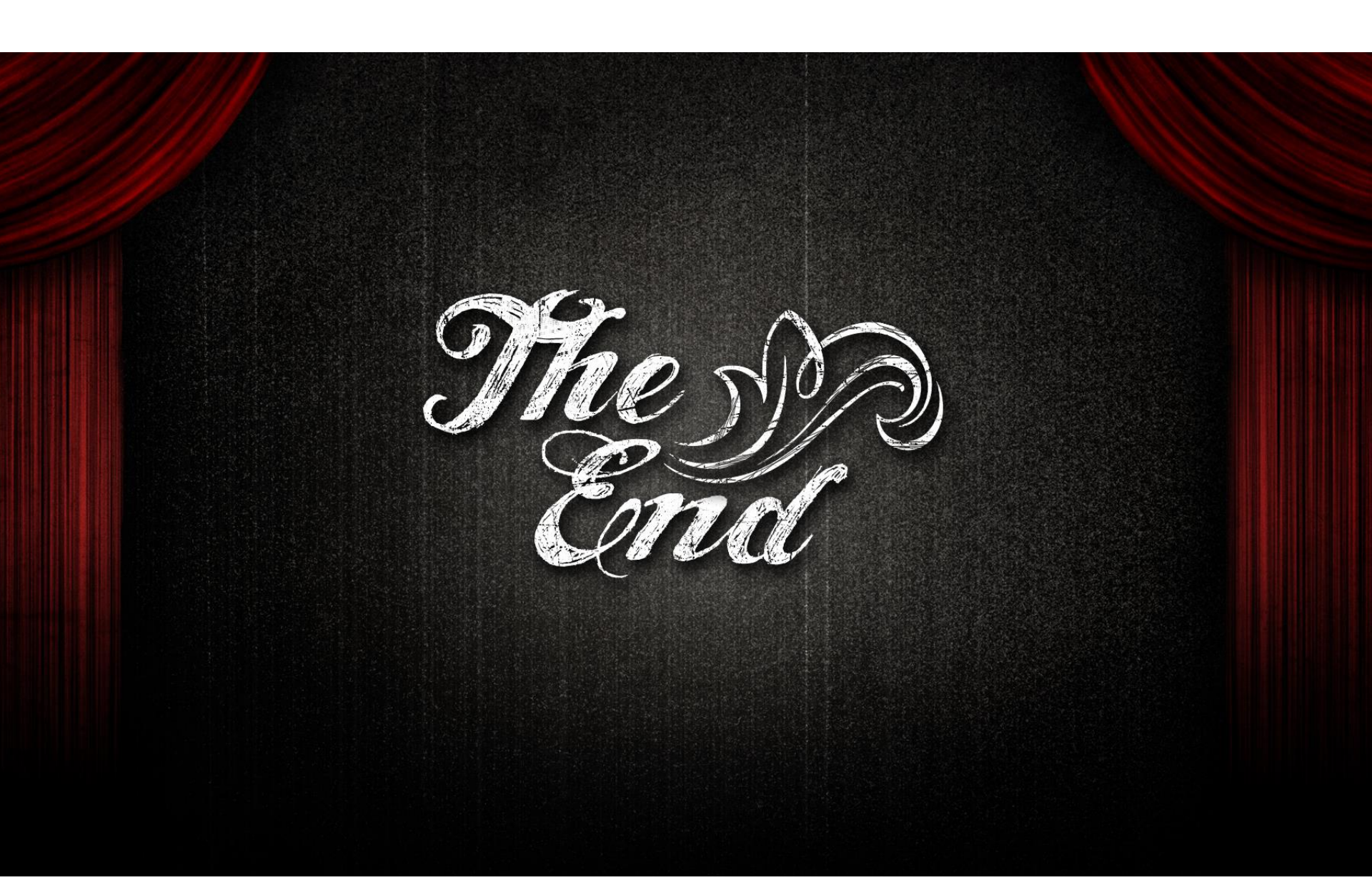

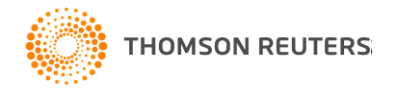